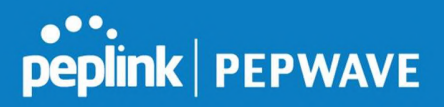

There are 4 pins i.e. TX, RX, RTS, CTS on the terminal block for serial connection and they correspond to the pins in a DB-9 connector as follows:

#### DB-9 Pepwave MAX Terminal Block

- Pin 1 –
- Pin 2 Rx (rated -+25V)
- Pin 3 Tx (rated -+12V)
- Pin 4 –
- Pin 5 –
- Pin 6 –
- Pin 7 RTS
- Pin 8 CTS
- Pin 9 –

The RS232 serial interface is not an isolated RS232. External galvanic isolation may be added if required.

Be sure to check whether your serial cable is a null modem cable, commonly known as crossover cable, or a straight through cable. If in doubt, swap Rx and Tx, and RTS and CTS, at the other end and give it another go.

Once connected, your serial device should be accessible on your Pepwave MAX router LAN IP address at the specified TCP port.

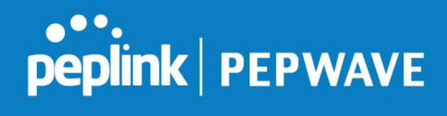

### 23.6 GPS Forwarding

Using the GPS forwarding feature, some Pepwave routers can automatically send GPS reports to a specified server. To set up GPS forwarding, navigate to **Advanced>GPS Forwarding**.

| GPS Forwarding     |                               |      |          |                     |
|--------------------|-------------------------------|------|----------|---------------------|
| Enable             | ۲                             |      |          |                     |
| Server             | Server IP Address / Host Name | Port | Protocol | Report Interval (s) |
|                    |                               |      | UDP •    | 1 +                 |
| GPS Report Format  | ● NMEA ○ TAIP                 |      |          |                     |
| NMEA Sentence Type | GPRMC                         |      |          |                     |
|                    | GPGGA                         |      |          |                     |
|                    | GPVTG                         |      |          |                     |
|                    | GPGSA                         |      |          |                     |
|                    | GPGSV                         |      |          |                     |
| Vehicle ID         |                               |      |          |                     |

|                                             | GPS Forwarding                                                                                                    |
|---------------------------------------------|----------------------------------------------------------------------------------------------------|
| Enable                                      | Check this box to turn on GPS forwarding.                                                                                                    |
| Server                                      | Enter the name/IP address of the server that will receive GPS data. Also specify a port number, protocol ( <b>UDP</b> or <b>TCP</b> ), and a report interval of between 1 and 10 seconds. Click to save these settings.                                                   |
| GPS Report Format                           | Choose from NMEA or TAIP format for sending GPS reports.                                                                                                    |
| NMEA Sentence<br>Type                       | If you've chosen to send GPS reports in NMEA format, select one or more sentence types for sending the data ( <b>GPRMC</b> , <b>GPGGA</b> , <b>GPVTG</b> , <b>GPGSA</b> , and <b>GPGSV</b> ).                                                                             |
| Vehicle ID                                  | The vehicle ID will be appended in the last field of the NMEA sentence. Note that the NMEA sentence will become customized and non-standard.                                                                                                    |
| TAIP Sentence<br>Type/TAIP ID<br>(optional) | If you've chosen to send GPS reports in TAIP format, select one or more sentence types for sending the data ( <b>PV—Position / Velocity Solution</b> and <b>CP—Compact Velocity Solution</b> ). You can also optionally include an ID number in the <b>TAIP ID</b> field. |

## 23.7 Ignition Sensing

Ignition Sensing detects the ignition signal status of a vehicle it is installed in.

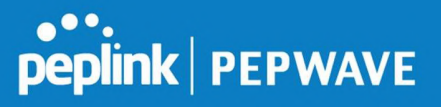

This feature allows the cellular router to start up or shut down when the engine of that vehicle is started or turned off.

The time delay setting between ignition off and power down of the router is a configurable setting, which allows the router to stay on for a period of time after the engine of a vehicle is turned off.

#### Ignition Sensing installation

|              | Functoin    |                                                          | Colour Wire        |
|--------------|-------------|----------------------------------------------------------|--------------------|
|              | I/O         | optional*                                                | Brown              |
|              | IGN I/P     | connected to positive feed on the ignition .             | Orange             |
|              | DC IN<br>-  | connected to permanent negative feed (ground)            | Black              |
| - +<br>DC IN | DC IN<br>+  | connected to permanent positive feed (power 12VDC, 2A)). | Red                |
|              | * Currently | / not functional; will be used for additional features   | in future firmware |

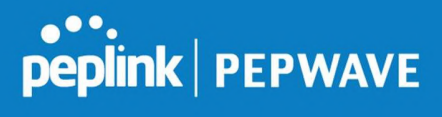

#### Connectivity diagram for devices with 4-pin connector

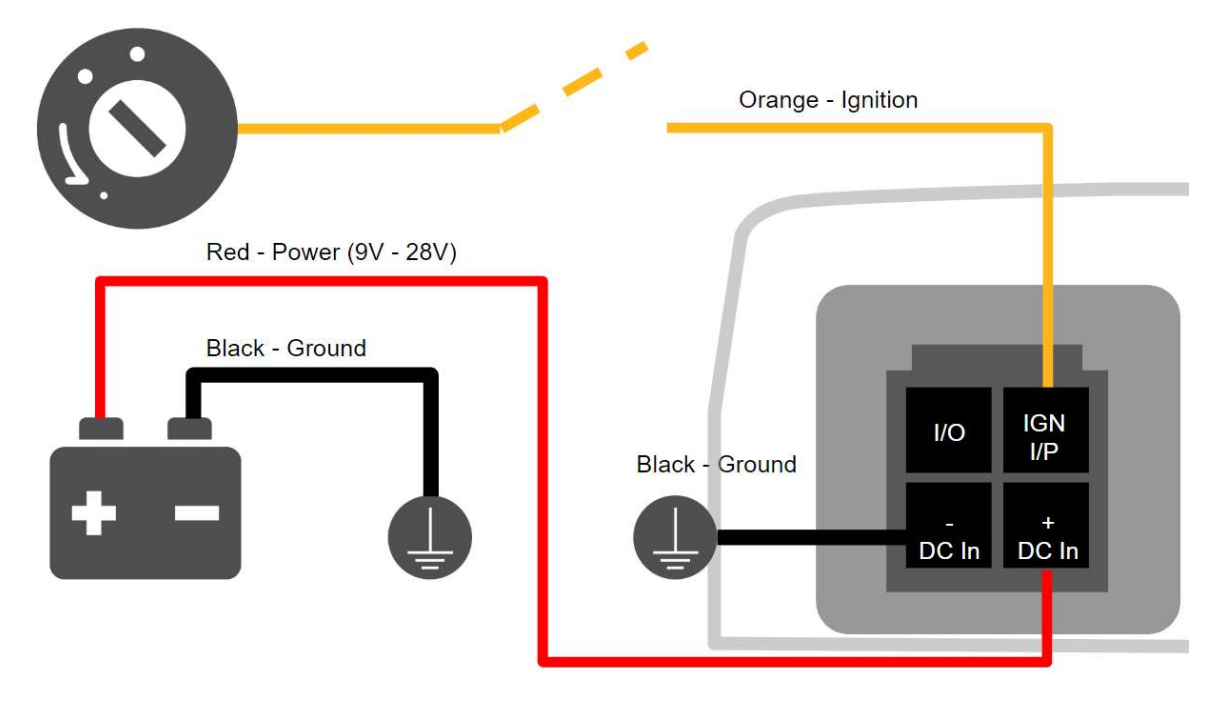

#### Connectivity diagram for devices with terminal block connection

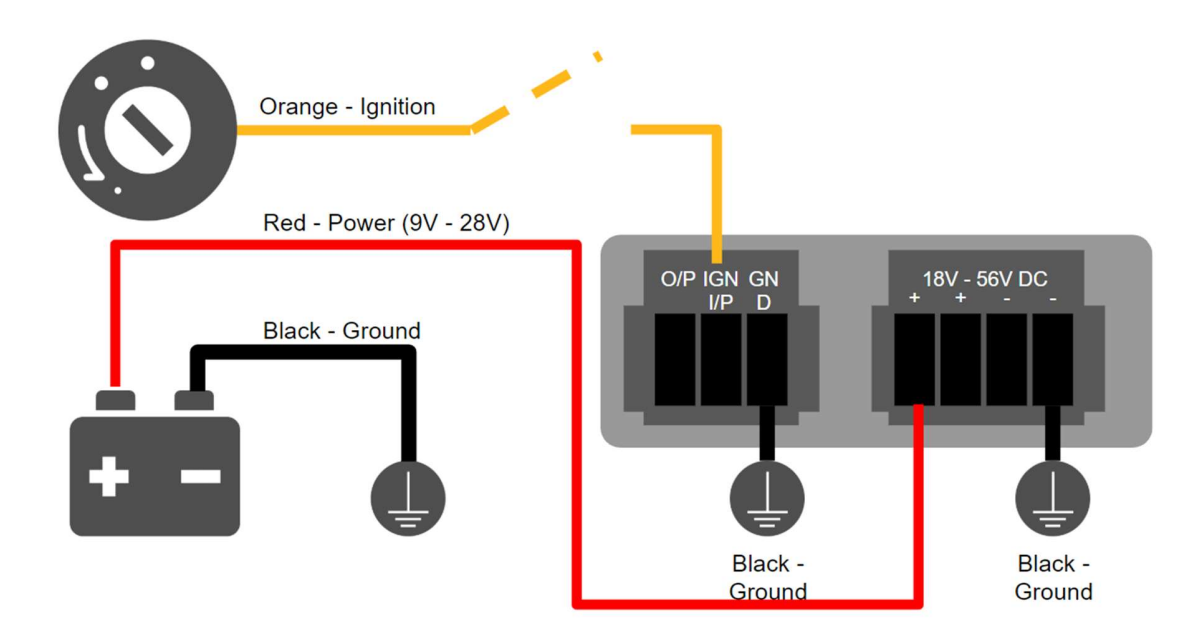

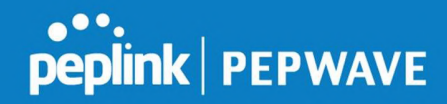

#### **GPIO Menu**

The Ignition Sensing options are available in **Advanced > GPIO** The configurable option for Ignition Input is **Delay**; the time in seconds the router stays powered on after the ignition is turned off.

| IGN I/P |                  |
|---------|------------------|
| Enable  |                  |
| Туре    | Digital Input 🔻  |
| Mode    | Ignition Sensing |
| Delay   | seconds          |

Still under development:

O/P (connected to I/O pin on 4 pin connector) can be configured as a digital input, digital output or analog input.

Digital Input - the connection supports input sensing; it reads the external input and determine iteh settings should be 'High' (on) or 'Low' (off).

Digital Output - when there is a healthy WAN connection, the output pin is marked as 'High' (on). Otherwise, it will be marked as 'Low' (off)

Analog Input - to be confirmed. In most cases should read the external input and determine the voltage level.

| O/P    |                  |  |
|--------|------------------|--|
| Enable | 0                |  |
| Туре   | Digital Output 🔻 |  |
| Mode   | WAN Status 🔻     |  |

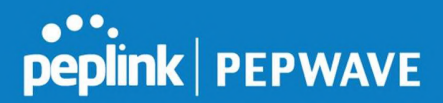

## 23.8 Grouped Networks

Advanced > Grouped Networks allows to configure destination networks in grouped format.

| Grouped Networks |                 |   |
|------------------|-----------------|---|
| Name             | Networks        |   |
| <u>Example</u>   | 192.168.1.71/28 | × |
|                  | Add Group       |   |

Select Add group to create a new group with single IPaddresses or subnets from different VLANs.

| Name     | Example      |                           |
|----------|--------------|---------------------------|
| Networks | Network      | Subnet Mask               |
|          | 192.168.1.71 | 255.255.255.240 (/28) 🕇 🗶 |
|          |              | 255.255.255 (/32) 🕇       |

The created network groups can be used in outbound policies, firewall rules.

## 23.9 SIM Toolkit

The SIM Toolkit, accessible via **Advanced > Misc Settings > SIM Toolkit**, supports two functionalities, USSD and SMS.

#### USSD

Unstructured Supplementary Service Data (USSD) is a protocol used by mobile phones to communicate with their service provider's computers. One of the most common uses is to query the available balance.

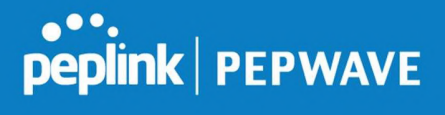

| SIM Status     |                 |
|----------------|-----------------|
| WAN Connection | Cellular        |
| SIM Card       | 1               |
| IMSI           | 294287983043004 |
| Tool           | USSD T          |
|                |                 |
| USSD           |                 |
| USSD Code      | Submit          |

Enter your USSD code under the **USSD Code** text field and click **Submit**.

| SIM Status     |                 |                 |  |
|----------------|-----------------|-----------------|--|
| WAN Connection | Cellular        | T               |  |
| SIM Card       | 1               |                 |  |
| IMSI           | 856195002108538 | 856195002108538 |  |
| USSD Code      | *138#           | Submit          |  |
| Receive SMS    | Get             |                 |  |

You will receive a confirmation. To check the SMS response, click Get.

| SIM Status     |                       |                              |  |
|----------------|-----------------------|------------------------------|--|
| WAN Connection | Cellular              | ¥                            |  |
| SIM Card       | 1                     | 1                            |  |
| IMSI           | 856195002108538       | 856195002108538              |  |
| USSD Code      | *138#                 | Submit                       |  |
| USSD Status    | Request is sent succe | Request is sent successfully |  |
| Receive SMS    | Get                   |                              |  |

After a few minutes you will receive a response to your USSD code

| Received SMS       |                                                                                                    | <i>Hindelette</i> |
|--------------------|----------------------------------------------------------------------------------------------------|-------------------|
| May 27 20:02       | PCX<br>As of May 27th<br>Account Balance: \$ 0.00<br>Amount Unbilled<br>Voice Calls: 0 minutes<br>SMS (Roaming): 0<br>SMS (Within Network): 0<br>MMS (Roaming):0<br>MMS (Within Network): 0<br>Data Usage: 7384KB<br>(For reference only, please refer to bill)                                                           | ×                 |
| Aug 8 , 2013 14:51 | PCX<br>iPhone & Android users need to make sure "PCX" is entered as the APN under "Settings" > "Mobile network<br>setting" for web browsing and mobile data service. Other handset models will receive handset settings via<br>SMS shortly (PIN: 1234) (Consumer Service Hotline: 1000 / Business Customer Hotline 10088) | ×                 |

#### SMS

The SMS option allows you to read SMS (text) messages that have been sent to the SIM

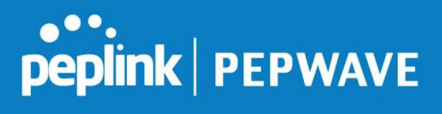

#### in your Peplink router.

| SIM Status     |                |  |
|----------------|----------------|--|
| WAN Connection | Cellular       |  |
| SIM Card       | 1              |  |
| IMSI           | 23430730858288 |  |
| Tool           | SMS T          |  |

| SMS                |                                                                                                    | Refresh |
|--------------------|----------------------------------------------------------------------------------------------------|---------|
| Jun 21, 2017 18:00 | Pre-<br>Transis you, your anti-parametric / With Sile - you can share privice of an you first hopes at them. as all.                                                                                           | ×       |
| May 06, 2017 12:23 | (Abov)<br>where is him over will is weaky invites. So is your High momentum your desiration or a webby phase who<br>have negative there are a solutioned in                                                    | ×       |
| Mar 15, 2017 10:03 | From Stars<br>rests, There is planted therefore an the domestic time BCC and the week. If your pervicus all these year<br>are per-particular formfull (p. 274-274).                                            | ×       |
| Mar 06, 2017 14:50 | (ABOP)<br>(Prove 3) Year peer with it wenty involve. On its pane Phyli manastrone pane dealings on an a webble phase whet<br>have improvement from an advantation.                                             | ×       |
| Dec 28, 2016 09:53 | From These<br>its, an improvement proposition is merely builty one offer that to remark provides after against to provide the<br>later, the merely meaning-charge will repeat to future in our next bit. These | ×       |
| Dec 06, 2016 13:09 | Index*<br>effects 2: You'r den oddi is heddy 'brythe. Oo'de pour PhD accession pour ibertige or or a mellen phone cho.<br>Ine e inter c'entre c'entre access/accession.                                        | ×       |
| Nov 08, 2016 11:29 | Proper Theory is placed registeration in the Society of the Society and Michael Society, Proper presidents affected, pro-<br>cess participation instruction of presence.                                       | ×       |
| Sep 07, 2016 17:05 | From litere<br>Incel more deterto tempotetting-your mater or streaming-balanceour row can buy a beer insteam to heat<br>your remaininger in typication y Optimity (                                            | ×       |

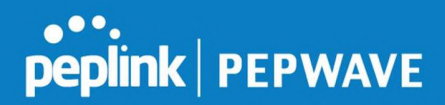

## 24 AP - access point

#### 25 AP Controller

Supported on selected Pepwave models and higher, the AP controller acts as a centralized controller of Pepwave Access Points.

With this feature, users can customize and manage up to 30 Access Points from a single Pepwave router interface.

To configure, navigate to the **AP** tab. and teh following screen appears.

| AP Controller |   |                         |  |
|---------------|---|-------------------------|--|
| AP Management | ? | Integrated AP Sector AP |  |
| Sync. Method  | ? | As soon as possible 🔻   |  |
| Permitted AP  | ? | Any O Approved List     |  |

|               | AP Controller                                                                                                    |
|---------------|----------------------------------------------------------------------------------------------------|
| AP Management | The AP controller for managing Pepwave APs can be enabled by checking this box.<br>When this option is enabled, the AP controller will wait for management connections<br>originating from APs over the LAN on TCP and UDP port 11753. It will also wait for<br>captive portal connections on TCP port 443. An extended DHCP option, <b>CAPWAP</b><br><b>Access Controller addresses</b> (field 138), will be added to the DHCP server. A local<br>DNS record, <b>AP Controller</b> , will be added to the local DNS proxy. |
| Sync Method   | <ul><li>As soon as possible</li><li>Progressively</li><li>One at a time</li></ul>                                                                                                    |
| Permitted AP  | Access points to manage can be specified here. If <b>Any</b> is selected, the AP controller will manage any AP that reports to it. If <b>Approved List</b> is selected, only APs with serial numbers listed in the provided text box will be managed.                                                                                                    |

#### 25.1 Wireless SSID

| SSID            |     | Security Policy |
|-----------------|-----|-----------------|
| No SSID Defined |     |                 |
|                 | Add |                 |

Current SSID information appears in the **SSID** section. To edit an existing SSID, click its name in the list. To add a new SSID, click **Add**. Note that the following settings vary by model. The below settings ishows a new SSID window with Advanced Settings enabled (these are available by selecting the question mark in the top right corner).

#### Pepwave MAX User Manual

# peplink | PEPWAVE

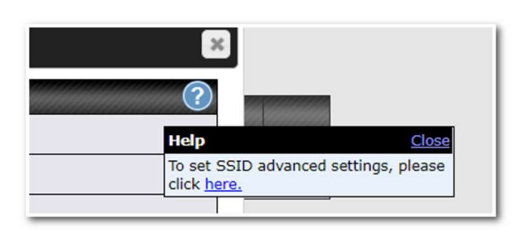

| SSID                      | 8                                  |
|---------------------------|------------------------------------|
| SSID Settings             | 2                                  |
| SSID                      |                                    |
| Enable                    | ×                                  |
| VLAN                      | Untagged LAN V                     |
| Broadcast SSID            | .∞                                 |
| Data Rate                 | • Auto O Fixed                     |
| Multicast Filter          |                                    |
| Multicast Rate            | MCS0/6M                            |
| IGMP Snooping             |                                    |
| Layer 2 Isolation         |                                    |
| Maximum number of clients | 2.4 GHz: 0 5 GHz: 0 (0: Unlimited) |
|                           |                                    |
| Security Policy           | Open (No Encryption)               |
| Access Control Settings   |                                    |
| Restricted Mode           | None                               |
|                           |                                    |
|                           | Save Cancel                        |

| SSID Settings |                                                                                                    |  |  |
|---------------|----------------------------------------------------------------------------------------------------|--|--|
| SSID          | This setting specifies the SSID of the virtual AP to be scanned by Wi-Fi clients.                                                                                                    |  |  |
| Enable        | Click the drop-down menu to apply a time schedule to this interface                                                                                                    |  |  |
| VLAN          | This setting specifies the VLAN ID to be tagged on all outgoing packets generated from this wireless network (i.e., packets that travel from the Wi-Fi segment through the Pepwave AP One unit to the Ethernet segment via the LAN port). The default value of this setting is <b>0</b> , which means VLAN tagging |  |  |

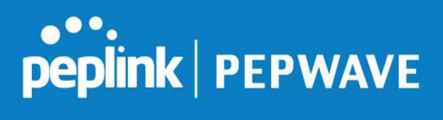

|                                | is disabled (instead of tagged with zero).                                                                                                    |
|--------------------------------|----------------------------------------------------------------------------------------------------|
| Broadcast SSID                 | This setting specifies whether or not Wi-Fi clients can scan the SSID of this wireless network. <b>Broadcast SSID</b> is enabled by default.                                                                                                    |
| Data Rate <sup>A</sup>         | Select <b>Auto</b> to allow the Pepwave router to set the data rate automatically, or select <b>Fixed</b> and choose a rate from the displayed drop-down menu.                                                                                                    |
| Multicast Filter <sup>A</sup>  | This setting enables the filtering of multicast network traffic to the wireless SSID.                                                                                                    |
| Multicast Rate <sup>A</sup>    | This setting specifies the transmit rate to be used for sending multicast network traffic. The selected <b>Protocol</b> and <b>Channel Bonding</b> settings will affect the rate options and values available here.                                                                                                    |
| IGMP Snooping <sup>A</sup>     | To allow the Pepwave router to listen to internet group management protocol (IGMP) network traffic, select this option.                                                                                                    |
| DHCP Option 82 <sup>A</sup>    | If you use a distributed DHCP server/relay environment, you can enable this option to provide additional information on the manner in which clients are physically connected to the network.                                                                                                    |
| Layer 2 Isolation <sup>A</sup> | Layer 2 refers to the second layer in the ISO Open System Interconnect model.<br>When this option is enabled, clients on the same VLAN, SSID, or subnet are isolated to that VLAN, SSID, or subnet, which can enhance security. Traffic is passed to upper communication layer(s). By default, the setting is disabled. |
| Maximum Number of<br>Clients   | Indicate the maximum number of clients that should be able to connect to each frequency.                                                                                                    |

<sup>A</sup> - Advanced feature. Click the 🙆 button on the top right-hand corner to activate.

| Security Settings |                   |  |  |
|-------------------|-------------------|--|--|
| Security Policy   | WPA2 - Personal   |  |  |
| Encryption        | AES:CCMP          |  |  |
| Shared Key        | ?                 |  |  |
| 22<br>1           | ✓ Hide Characters |  |  |

|                 | Security Settings                                                                                                    |
|-----------------|----------------------------------------------------------------------------------------------------|
|                 | This setting configures the wireless authentication and encryption methods.<br>Available options are :                                                                              |
| Security Policy | <ul> <li>Open (No Encryption)</li> <li>WPA2 -Personal (AES:CCMP)</li> <li>WPA2 - Enterprise</li> <li>WPA/WPA2 - Personal (TKIP/AES: CCMP)</li> <li>WPA/WPA2 - Enterprise</li> </ul> |

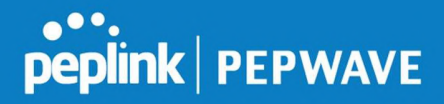

When **WPA/WPA2** - **Enterprise** is configured, RADIUS-based 802.1 x authentication is enabled. Under this configuration, the **Shared Key** option should be disabled. When using this method, select the appropriate version using the **V1/V2** controls. The security level of this method is known to be very high.

When **WPA/WPA2- Personal** is configured, a shared key is used for data encryption and authentication. When using this configuration, the **Shared Key** option should be enabled. Key length must be between eight and 63 characters (inclusive). The security level of this method is known to be high.

| Access Control Settings |                          |  |  |
|-------------------------|--------------------------|--|--|
| Restricted Mode         | Deny all except listed 🔻 |  |  |
| MAC Address List        |                          |  |  |

|             | Access Control                                                                                                    |
|-------------|----------------------------------------------------------------------------------------------------|
| Restricted  | The settings allow administrator to control access using MAC address filtering.                                                             |
| Mode        | Available options are <b>None</b> , <b>Deny all except listed</b> , and <b>Accept all except listed</b>                                     |
| MAC Address | Connection coming from the MAC addresses in this list will be either denied or accepted based on the option selected in the previous field. |
| List        | If more than one MAC address needs to be entered, you can use a carriage return to separate them.                                           |

| RADIUS Server Settings | Primary Server                      | ())))))) | Secondary Server |         |
|------------------------|-------------------------------------|----------|------------------|---------|
| Host                   |                                     |          |                  |         |
| Secret                 |                                     |          |                  |         |
|                        | <ul> <li>Hide Characters</li> </ul> |          | Hide Characters  |         |
| Authentication Port    | 1812                                | Default  | 1812             | Default |
| Accounting Port        | 1813                                | Default  | 1813             | Default |
| NAS-Identifier         | Device Name 🔻                       |          |                  |         |

#### **RADIUS Server Settings**

Host

Enter the IP address of the primary RADIUS server and, if applicable, the secondary RADIUS server.

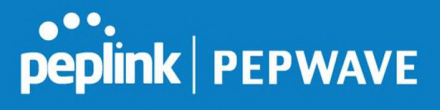

| Secret                 | Enter the RADIUS shared secret for the primary server and, if applicable, the secondary RADIUS server.                                 |
|------------------------|----------------------------------------------------------------------------------------------------|
| Authentication<br>Port | In field, enter the UDP authentication port(s) used by your RADIUS server(s) or click the <b>Default</b> button to enter <b>1812</b> . |
| Accounting<br>Port     | In field, enter the UDP accounting port(s) used by your RADIUS server(s) or click the <b>Default</b> button to enter <b>1813</b> .     |
| NAS-Identifier         | Choose between <b>Device Name</b> , <b>LAN MAC address</b> , <b>Device Serial Number</b> and <b>Custom Value</b>                       |

## 25.2 Settings

On many Pepwave models, the AP settings screen (**AP>Settings**) looks similar to the example below:

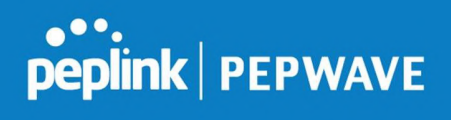

| AP Settings                         |                                                             | (2)                                                                                                    |
|-------------------------------------|-------------------------------------------------------------|----------------------------------------------------------------------------------------------------|
| SSID 🕐                              | 2.4 GHz 5 GHz Integrated AP supports 2.4                    | GHz only.                                                                                                    |
| Operating Country                   | United States                                               |                                                                                                    |
| Preferred Frequency                 | 2.4 GHz 5 GHz Integrated AP supports 2.4 GHz only.          |                                                                                                    |
|                                     | 2.4 GHz                                                     | 5 GHz                                                                                                    |
| Protocol                            | 802.11ng                                                    | 802.11n/ac                                                                                                    |
| Channel Width                       | 20 MHz 🔻                                                    | Auto                                                                                                    |
| Channel                             | Auto • Edit<br>Channels: 1 2 3 4 5 6 7 8 9 10 11            | Auto <b>Figure 2018 Figure 2018 Figure 201</b> |
| Auto Channel Update                 | Daily at 03 • :00<br>Wait until no active client associated | Daily at 03 • :00<br>Wait until no active client associated                                                                                                    |
| Output Power                        | Fixed: Max 🔹 🗖 Boost                                        | Fixed: Max 🔹 🖬 Boost                                                                                                    |
| Client Signal Strength<br>Threshold | 0 -95 dBm (0: Unlimited)                                    | 0 -95 dBm (0: Unlimited)                                                                                                    |
| Maximum number of clients           | 0 (0: Unlimited)                                            | 0 (0: Unlimited)                                                                                                    |
| Management VLAN ID                  | Untagged LAN (No VLAN) V                                    |                                                                                                    |
| Operating Schedule                  | Always on                                                   |                                                                                                    |
| Beacon Rate                         | 1 Mbps • 6 Mbps will be used for 5 GHz rad                  | Jio                                                                                                    |
| Beacon Interval 📀                   | 100 ms 🔻                                                    |                                                                                                    |
| DTIM 🥐                              | 1 Default                                                   |                                                                                                    |
| RTS Threshold                       | 0 Default                                                   |                                                                                                    |
| Fragmentation Threshold             | 0 (0: Disable) Default                                      |                                                                                                    |
| Distance / Time Converter           | 4050 m<br>Note: Input distance for recommended values       |                                                                                                    |
| Slot Time 🕜                         | Auto  Custom 9  µs Default                                  |                                                                                                    |
| ACK Timeout 📀                       | 48 µs Default                                               |                                                                                                    |
| Frame Aggregation                   |                                                             |                                                                                                    |

|                   | AP Settings                                                                                                    |
|-------------------|----------------------------------------------------------------------------------------------------|
| SSID              | These buttons specify which wireless networks will use this AP profile. You can<br>also select the frequencies at which each network will transmit. Please note that<br>the Peplink Balance does not detect whether the AP is capable of transmitting<br>at both frequencies. Instructions to transmit at unsupported frequencies will be<br>ignored by the AP. |
| Operating Country | <ul> <li>This drop-down menu specifies the national / regional regulations which the AP should follow.</li> <li>If a North American region is selected, RF channels 1 to 11 will be available and the maximum transmission power will be 26 dBm (400 mW).</li> <li>If European region is selected, RF channels 1 to 13 will be available.</li> </ul>            |

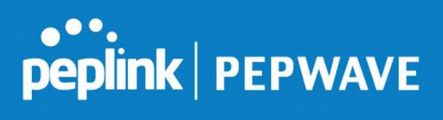

|                                                     | The maximum transmission power will be 20 dBm (100 mW).<br>NOTE: Users are required to choose an option suitable to local laws and<br>regulations.<br>Per FCC regulation, the country selection is not available on all models<br>marketed in US. All US models are fixed to US channels only.                                                                                                    |
|-----------------------------------------------------|----------------------------------------------------------------------------------------------------|
| Preferred<br>Frequency                              | These buttons determine the frequency at which access points will attempt to broadcast. This feature will only work for APs that can transmit at both 5.4GHz and 5GHz frequencies.                                                                                                    |
| Protocol                                            | This section displays the 2.4 GHz protocols your APs are using.                                                                                                    |
| Channel Width                                       | There are three options: 20 MHz, 20/40 MHz, and 40 MHz. With this feature enabled, the Wi-Fi system can use two channels at once. Using two channels improves the performance of the Wi-Fi connection.                                                                                                    |
| Channel                                             | This drop-down menu selects the 802.11 channel to be utilized. Available options are from 1 to 11 and from 1 to 13 for the North America region and Europe region, respectively. (Channel 14 is only available when the country is selected as Japan with protocol 802.11b.) If <b>Auto</b> is set, the system will perform channel scanning based on the scheduled time set and choose the most suitable channel automatically.                                                                                                    |
| Auto Channel<br>Update                              | Indicate the time of day at which update automatic channel selection.                                                                                                    |
| Output Power <sup>A</sup>                           | This drop-down menu determines the power at which the AP under this profile<br>will broadcast. When fixed settings are selected, the AP will broadcast at the<br>specified power level, regardless of context. When <b>Dynamic</b> settings are<br>selected, the AP will adjust its power level based on its surrounding APs in<br>order to maximize performance.<br>The <b>Dynamic: Auto</b> setting will set the AP to do this automatically. Otherwise,<br>the <b>Dynamic: Manual</b> setting will set the AP to dynamically adjust only of<br>instructed to do so. If you have set <b>Dynamic:Manual</b> , you can go to<br><b>AP&gt;Toolbox&gt;Auto Power Adj.</b> to give your AP further instructions. |
|                                                     | proximity will lead to increased interference.                                                                                                    |
| Client Signal<br>Strength<br>Threshold <sup>A</sup> | This field determines that maximum signal strength each individual client will receive. The measurment unit is megawatts.                                                                                                    |
| Max number of<br>Clients <sup>A</sup>               | This field determines the maximum clients that can be connected to APs under this profile.                                                                                                    |
| Management VLAN<br>ID                               | This field specifies the VLAN ID to tag to management traffic, such as AP to AP controller communication traffic. The value is <b>0</b> by default, meaning that no VLAN tagging will be applied. NOTE: change this value with caution as alterations may result in loss of connection to the AP controller.                                                                                                    |

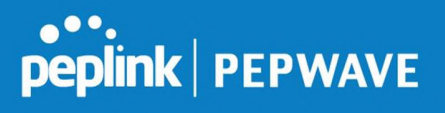

| Operating<br>Schedule                   | Choose from the schedules that you have defined in <b>System&gt;Schedule</b> . Select the schedule for the integrated AP to follow from the drop-down menu.                                  |
|-----------------------------------------|----------------------------------------------------------------------------------------------------|
| Beacon Rate <sup>A</sup>                | This drop-down menu provides the option to send beacons in different transmit bit rates. The bit rates are <b>1Mbps</b> , <b>2Mbps</b> , <b>5.5Mbps</b> , <b>6Mbps</b> , and <b>11Mbps</b> . |
| Beacon Interval <sup>A</sup>            | This drop-down menu provides the option to set the time between each beacon send. Available options are <b>100ms</b> , <b>250ms</b> , and <b>500ms</b> .                                     |
| DTIM <sup>A</sup>                       | This field provides the option to set the frequency for beacon to include delivery traffic indication messages (DTIM). The interval unit is measured in milliseconds.                        |
| RTS Threshold <sup>A</sup>              | This field provides the option to set the minimum packet size for the unit to send an RTS using the RTS/CTS handshake. Setting <b>0</b> disables this feature.                               |
| Fragmentation<br>Threshold <sup>A</sup> | Determines the maximum size (in bytes) that each packet fragment will be broken down into. Set 0 to disable fragmentation.                                                                   |
| Distance/Time<br>Converter <sup>A</sup> | Select the distance you want your Wi-Fi to cover in order to adjust the below parameters. Default values are recommended.                                                                    |
| Slot Time <sup>A</sup>                  | This field provides the option to modify the unit wait time before it transmits. The default value is <b>9µs</b> .                                                                           |
| ACK Timeout <sup>A</sup>                | This field provides the option to set the wait time to receive acknowledgement packet before doing retransmission. The default value is <b>48µs</b> .                                        |
| Frame<br>Aggregation <sup>A</sup>       | With this feature enabled, throughput will be increased by sending two or more data frames in a single transmission.                                                                         |
| Frame Length                            | This field is only available when <b>Frame Aggregation</b> is enabled. It specifies the frame length for frame aggregation. By default, it is set to <b>50000</b> .                          |

## <sup>A</sup> - Advanced feature. Click the 2 button on the top right-hand corner to activate.

| Enable                    |               |          |  |
|---------------------------|---------------|----------|--|
| Web Access Protocol       | O HTTP  HTTPS |          |  |
| Management Port           | 443           |          |  |
| HTTP to HTTPS Redirection |               |          |  |
| Admin Username            | admin         |          |  |
| Admin Password            | 25db591396e0  | Generate |  |

|            | Web Administration Settings                                                                     |
|------------|-------------------------------------------------------------------------------------------------|
| Enable     | Check the box to allow the Pepwave router to manage the web admin access information of the AP. |
| Web Access | These buttons specify the web access protocol used for accessing the web                        |

| Protocol                     | admin of the AP. The two available options are <b>HTTP</b> and <b>HTTPS</b> .                                                                                                    |
|------------------------------|----------------------------------------------------------------------------------------------------|
| Management Port              | This field specifies the management port used for accessing the device.                                                                                                    |
| HTTP to HTTPS<br>Redirection | This option will be available if you have chosen <b>HTTPS</b> as the <b>Web Access</b><br><b>Protocol</b> . With this enabled, any HTTP access to the web admin will redirect to<br>HTTPS automatically. |
| Admin User Name              | This field specifies the administrator username of the web admin. It is set as <i>admin</i> by default.                                                                                                  |
| Admin Password               | This field allows you to specify a new administrator password. You may also click the <b>Generate</b> button and let the system generate a random password automatically.                                |

Navigating to **AP>Settings** on some Pepwave models displays a screen similar to the one shown below:

| 0 | InControl | management | enabled. | Settings can | now be | configured | on | InControl. |
|---|-----------|------------|----------|--------------|--------|------------|----|------------|
|---|-----------|------------|----------|--------------|--------|------------|----|------------|

| Wi-Fi Radio Settings |                       |
|----------------------|-----------------------|
| Operating Country    | United States         |
| Wi-Fi Antenna        | ○ Internal ● External |
| Wi-Fi AP Settings    |                       |
| Protocol             | 802.11ng T            |
| Channel              | 1 (2.412 GHz)         |
| Channel Width        | Auto                  |
| Output Power         | Max 🔹 😡 Boost         |
| Beacon Rate          | 1Mbps •               |
| Beacon Interval      | (?) 100ms •           |
| DTIM                 | 2                     |
| Slot Time            | 9 μs                  |
| ACK Timeout          | (?) 48 µs             |
| Frame Aggregation    | ✓ Enable              |
| Guard Interval       | ○ Short ○ Long        |

|                      | Wi-Fi Radio Settings                                                             |
|----------------------|----------------------------------------------------------------------------------|
| Operating<br>Country | This option sets the country whose regulations the Pepwave router follows.       |
| Wi-Fi Antenna        | Choose from the router's internal or optional external antennas, if so equipped. |

#### Important Note

Per FCC regulations, the country selection is not available on all models marketed in the US. All US models are fixed to US channels only.

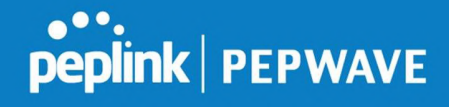

|                                   | Wi-Fi AP Settings                                                                                                    |
|-----------------------------------|----------------------------------------------------------------------------------------------------|
| Protocol                          | This option allows you to specify whether 802.11b and/or 802.11g client association requests will be accepted. Available options are <b>802.11ng</b> and <b>802.11na</b> . By default, <b>802.11ng</b> is selected.                                                                   |
| Channel                           | This option allows you to select which 802.11 RF channel will be used.<br>Channel 1 (2.412 GHz) is selected by default.                                                                                                    |
| Channel Width                     | Auto (20/40 MHz) and 20 MHz are available. The default setting is Auto (20/40 MHz), which allows both widths to be used simultaneously.                                                                                                    |
| Output Power                      | This option is for specifying the transmission output power for the Wi-Fi AP.<br>There are 4 relative power levels available – <b>Max</b> , <b>High</b> , <b>Mid</b> , and <b>Low</b> . The<br>actual output power will be bound by the regulatory limits of the selected<br>country. |
| Beacon Rate <sup>A</sup>          | This option is for setting the transmit bit rate for sending a beacon. By default, <b>1Mbps</b> is selected.                                                                                                    |
| Beacon Interval <sup>A</sup>      | This option is for setting the time interval between each beacon. By default, <b>100ms</b> is selected.                                                                                                    |
| DTIM <sup>A</sup>                 | This field allows you to set the frequency for the beacon to include a delivery traffic indication message. The interval is measured in milliseconds. The default value is set to <b>1 ms</b> .                                                                                       |
| Slot Time <sup>A</sup>            | This field is for specifying the wait time before the Router transmits a packet.<br>By default, this field is set to <b>9 μs</b> .                                                                                                    |
| ACK Timeout <sup>A</sup>          | This field is for setting the wait time to receive an acknowledgement packet before performing a retransmission. By default, this field is set to <b>48 μs</b> .                                                                                                    |
| Frame<br>Aggregation <sup>A</sup> | This option allows you to enable frame aggregation to increase transmission throughput.                                                                                                    |
| Guard Interval <sup>A</sup>       | This setting allows choosing a short or long guard period interval for your transmissions.                                                                                                    |

<sup>A</sup> - Advanced feature, please click the 2 button on the top right-hand corner to activate.

## 26 AP Controller Status

### 26.1 Info

A comprehensive overview of your AP can be accessed by navigating to **AP > Controller Status > Info**.

# peplink | PEPWAVE

#### Pepwave MAX User Manual

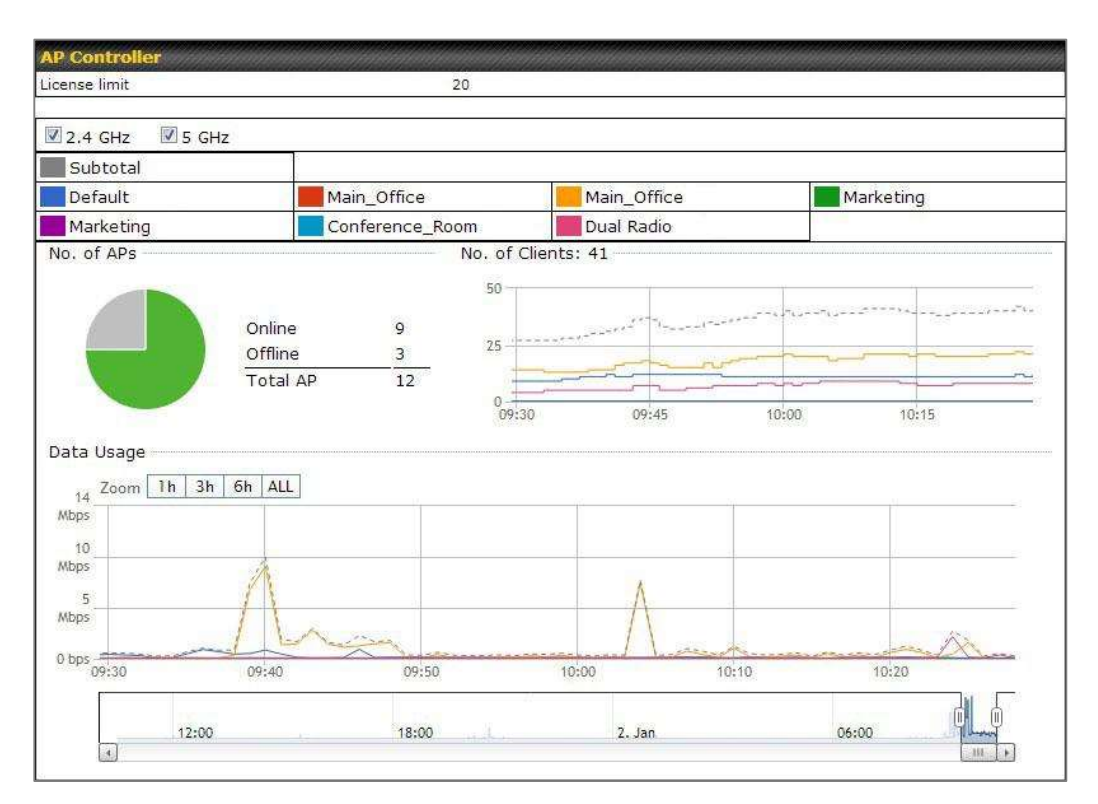

|               | AP Controller                                                                                                    |
|---------------|----------------------------------------------------------------------------------------------------|
| License Limit | This field displays the maximum number of AP your Balance router can control.<br>You can purchase licenses to increase the number of AP you can manage.                                                                                                    |
| Frequency     | Underneath, there are two check boxes labeled <b>2.4 Ghz</b> and <b>5 Ghz</b> . Clicking either box will toggle the display of information for that frequency. By default, the graphs display the number of clients and data usage for both 2.4GHz and 5 GHz frequencies.                                                                             |
| SSID          | The colored boxes indicate the SSID to display information for. Clicking any colored box will toggle the display of information for that SSID. By default, all the graphs show information for all SSIDs.                                                                                                    |
| No. of APs    | This pie chart and table indicates how many APs are online and how many are offline.                                                                                                    |
| No.of Clients | This graph displays the number of clients connected to each network at any given time. Mouse over any line on the graph to see how many clients connected to a specific SSID for that point in time.                                                                                                    |
| Data Usage    | This graph enables you to see the data usage of any SSID for any given time period. Mouse over any line on the graph to see the data usage by each SSID for that point in time. Use the buttons next to <b>Zoom</b> to select the time scale you wish to view. In addition, you could use the sliders at the bottom to further refine your timescale. |

## peplink | PEPWAVE

| Evente         |                                                                        | View Alort |
|----------------|------------------------------------------------------------------------|------------|
|                |                                                                        | Men Allers |
| Jan 2 11:01:11 | AP One 300M; Client 54:EA:A8:2D:A0:D5 disassociated from Marketing_11a |            |
| Jan 2 11:00:42 | AP One 300M: Client 54:EA:A8:2D:A0:D5 associated with Marketing_11a    |            |
| Jan 2 11:00:38 | AP One 300M: Client 54:EA:A8:2D:A0:D5 disassociated from Marketing_11a |            |
| Jan 2 11:00:36 | AP One 300M: Client 00:21:6A:35:59:A4 associated with Balance_11a      |            |
| Jan 2 11:00:20 | AP One 300M: Client 60:67:20:24:B6:4C disassociated from Marketing_11a |            |
| Jan 2 11:00:09 | AP One 300M: Client 54:EA:A8:2D:A0:D5 associated with Marketing_11a    |            |
| Jan 2 10:59:09 | AP One 300M: Client 00:21:6A:35:59:A4 disassociated from Balance_11a   |            |
| Jan 2 10:59:08 | Office Fiber AP: Client 18:00:2D:3D:4E:7F associated with Balance      |            |
| Jan 2 10:58:53 | Michael's Desk: Client 18:00:2D:3D:4E:7F disassociated from Wireless   |            |
| Jan 2 10:58:18 | AP One 300M: Client 54:EA:A8:2D:A0:D5 disassociated from Marketing_11a |            |
| Jan 2 10:58:03 | Office InWall: Client 10:BF:48:E9:76:C7 associated with Wireless       |            |
| Jan 2 10:57:47 | AP One 300M: Client 54:EA:A8:2D:A0:D5 associated with Marketing_11a    |            |
| Jan 2 10:57:19 | AP One 300M: Client 54:EA:A8:2D:A0:D5 disassociated from Marketing_11a |            |
| Jan 2 10:57:09 | AP One 300M: Client 54:EA:A8:2D:A0:D5 associated with Marketing_11a    |            |
| Jan 2 10:56:48 | AP One 300M: Client 54:EA:A8:2D:A0:D5 disassociated from Marketing_11a |            |
| Jan 2 10:56:39 | AP One 300M: Client 54:EA:A8:2D:A0:D5 associated with Marketing_11a    |            |
| Jan 2 10:56:19 | AP One 300M: Client 00:26:BB:05:84:A4 associated with Marketing_11a    |            |
| Jan 2 10:56:09 | AP One 300M: Client 9C:04:EB:10:39:4C associated with Marketing_11a    |            |
| Jan 2 10:55:42 | AP One 300M: Client 54:EA:A8:2D:A0:D5 disassociated from Marketing_11a |            |
| Jan 2 10:55:29 | AP One 300M: Client 54:EA:A8:2D:A0:D5 associated with Marketing_11a    |            |
|                |                                                                        | More       |

**Events** 

This event log displays all activity on your AP network, down to the client level. Click **View Alerts** to see only alerts, and click the **More...** link for additional records.

## 26.2 Access Point (Usage)

A detailed breakdown of data usage for each AP is available at **AP > Controller Status > Access Point**.

| Search Filter                                                                                                    |            |                     |          |          |      |    |                    |            |          |
|----------------------------------------------------------------------------------------------------|------------|---------------------|----------|----------|------|----|--------------------|------------|----------|
| AP Name / Serial Num                                                                                                    | iber / All | ļ.                  |          |          |      |    |                    |            |          |
| SSID                                                                                                    |            | Include Offline APs |          |          |      |    |                    |            |          |
| Search Result                                                                                                    |            |                     |          |          |      |    |                    |            |          |
| A CONTRACT OF A CONTRACT OF A |            |                     |          |          |      |    |                    |            |          |
|                                                                                                    |            |                     |          |          |      |    |                    |            |          |
| Managed APs                                                                                                    |            |                     |          |          |      |    | Expa               | nd         | Collapse |
| Managed APs                                                                                                    |            |                     |          |          |      |    | Expa               | nd         | Collapse |
| Managed APs                                                                                                    | IP Address | MAC                 | Location | Firmware | Pack | ID | Expa<br>Configural | nd<br>tion | Collapse |
| Managed APs Name Default (8/9 online)                                                                                                    | IP Address | MAC                 | Location | Firmware | Pack | ID | Expa<br>Configural | nd<br>tion | Collapse |

|                          | Usage                                                                                                    |
|--------------------------|----------------------------------------------------------------------------------------------------|
| AP Name/Serial<br>Number | This field enables you to quickly find your device if you know its name or serial number. Fill in the field to begin searching. Partial names and serial numbers are supported. |
| Online Status            | This button toggles whether your search will include offline devices.                                                                                                    |
| Managed Wireless         | This table shows the detailed information on each AP, including channel,                                                                                                    |

#### **Devices**

buttons.

number of clients, upload traffic, and download traffic. Click the blue arrows at the left of the table to expand and collapse information on each device group. You could also expand and collapse all groups by using the **Expand Collapse** 

On the right of the table, you will see the following icons:

Click the 🍟 icon to see a usage table for each client:

| 80:56:f2:98:75:ff | 10.9.2.7    | 802.11ng | Excellent (37) | Balance   | 66.26 MB  | 36.26 MB  |
|-------------------|-------------|----------|----------------|-----------|-----------|-----------|
| c4:6a:b7:bf:d7:15 | 10.9.2.123  | 802.11ng | Excellent (42) | Balance   | 6.65 MB   | 2.26 MB   |
| 70:56:81:1d:87:f3 | 10.9.2.102  | 802.11ng | Good (23)      | Balance   | 1.86 MB   | 606.63 KE |
| e0:63:e5:83:45:c8 | 10.9.2.101  | 802.11ng | Excellent (39) | Balance   | 3.42 MB   | 474.52 KE |
| 18:00:2d:3d:4e:7f | 10.9.2.66   | 802.11ng | Excellent (25) | Balance   | 640.29 KB | 443.57 KE |
| 14:5a:05:80:4f:40 | 10.9.2.76   | 802,11ng | Excellent (29) | Balance   | 2.24 KB   | 3.67 KB   |
| 00:1a:dd:c5:4e:24 | 10.8.9.84   | 802.11ng | Excellent (29) | Wireless  | 9.86 MB   | 9,76 MB   |
| 00:1a:dd:bb:29:ec | 10.8.9.73   | 802.11ng | Excellent (25) | Wireless  | 9.36 MB   | 11.14 MB  |
| 40:b0:fa:c3:26:2c | 10.8.9.18   | 802.11ng | Good (23)      | Wireless  | 118.05 MB | 7.92 MB   |
| e4:25:e7:8a:d3:12 | 10.10.11.23 | 802,11ng | Excellent (35) | Marketing | 74,78 MB  | 4.58 MB   |
| 04:f7:e4:ef:68:05 | 10.10.11.71 | 802.11ng | Poor (12)      | Marketing | 84.84 KB  | 119.32 KE |

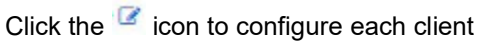

| Serial Number                        | 1111-2222-3333                                          |
|--------------------------------------|---------------------------------------------------------|
| MAC Address                          | 00:1A:DD:BD:73:E0                                       |
| Product Name                         | Pepwave AP Pro Duo                                      |
| Name                                 |                                                         |
| Location                             |                                                         |
| Firmware Version                     | 3.5.2                                                   |
| Firmware Pack                        | Default (None) 🔻                                        |
| AP Client Limit                      | Follow AP Profile      Custom                           |
| 2.4 GHz SSID List                    | T4Open                                                  |
| 5 GHz SSID List                      | T4Open                                                  |
| Last config applied by<br>controller | Mon Nov 23 11:25:03 HKT 2015                            |
| Uptime                               | Wed Nov 11 15:00:27 HKT 2015                            |
| Current Channel                      | 1 (2.4 GHz)<br>153 (5 GHz)                              |
| Channel                              | 2.4 GHz: Follow AP Profile 🔻 5 GHz: Follow AP Profile 🔻 |
| Output Power                         | 2.4 GHz: Follow AP Profile V 5 GHz: Follow AP Profile V |

For easier network management, you can give each client a name and designate its location. You can also designate which firmware pack (if any) this client will follow, as well as the channels on which the client will broadcast.

Click the 🕍 icon to see a graph displaying usage:

#### Pepwave MAX User Manual

## peplink | PEPWAVE

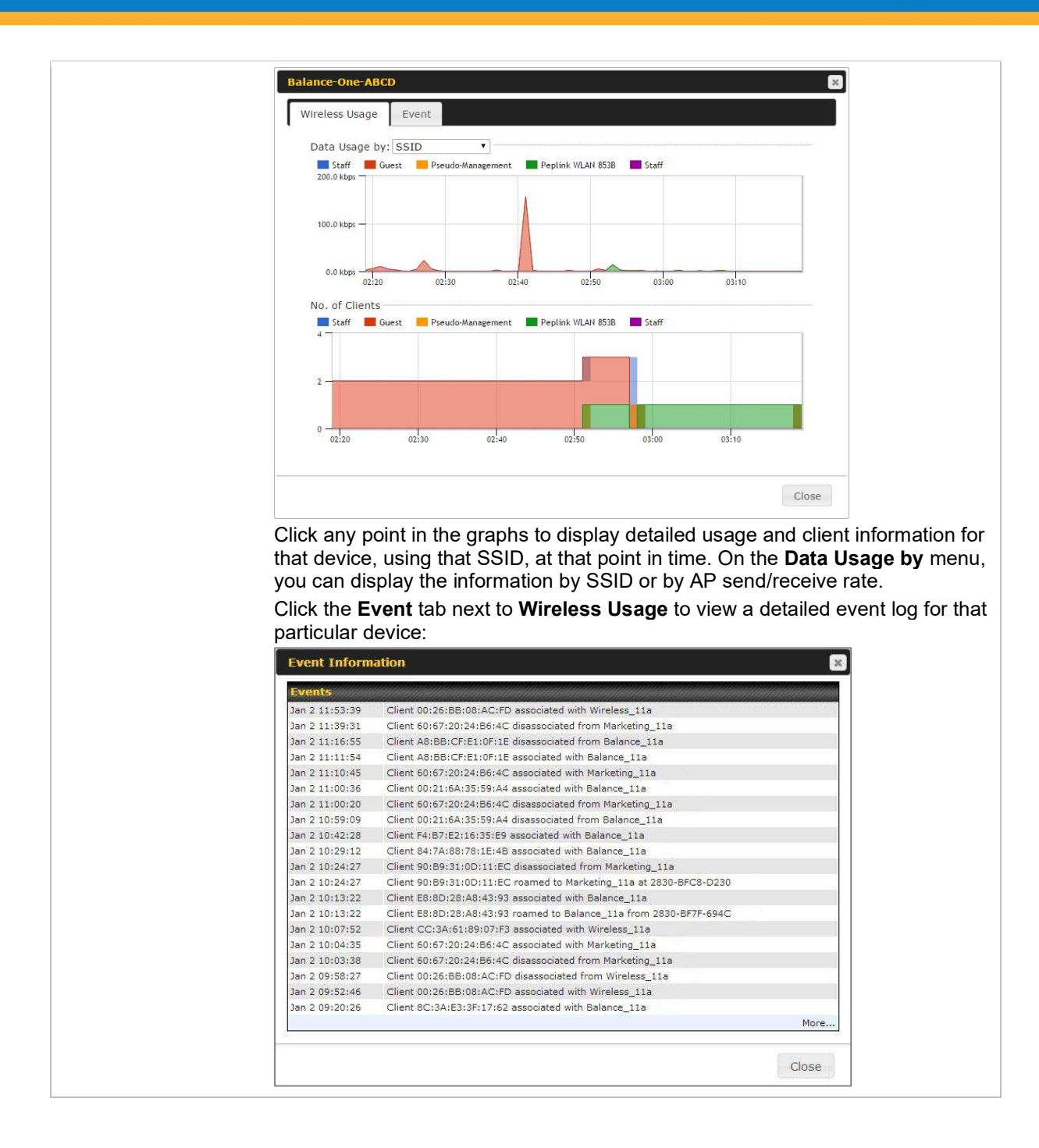

## 26.3 Wireless SSID

In-depth SSID reports are available under AP > Controller Status > Wireless SSID.

## peplink | PEPWAVE

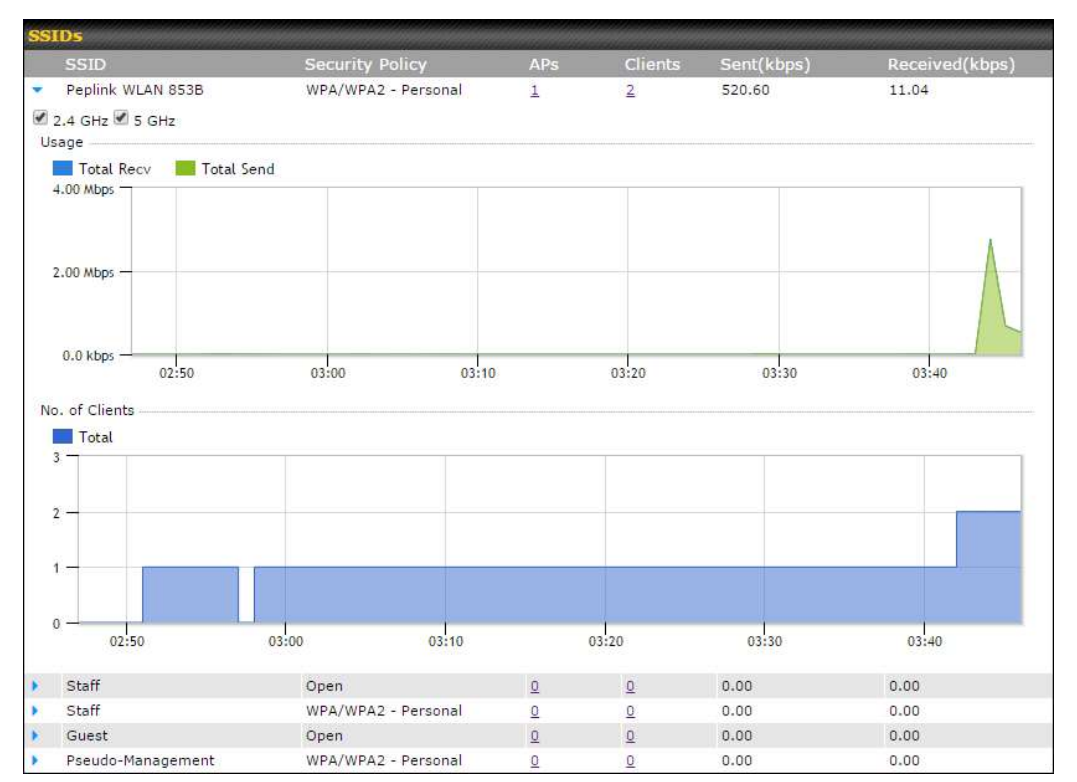

Click the blue arrow on any SSID to obtain more detailed usage information on each SSID.

## 26.4 Wireless Client

You can search for specific Wi-Fi users by navigating to **AP > Controller Status > Wireless Client**.

| Search Filter                           |               |         |          |     |
|-----------------------------------------|---------------|---------|----------|-----|
| Client MAC / SSID / AP Serial<br>Number |               |         |          |     |
| Maximum Result (1-256)                  | 50            |         |          |     |
| Search Result                           |               |         |          |     |
|                                         |               | Search  |          |     |
| Top 10 Clients of last hour (Up         | dated at 03:0 | 0)      |          |     |
| Client MAC Address                      |               | Upload  | Download |     |
| C0:EE:FB:20:13:36                       |               | 53.5 KB | 101.4 KB | 습 🔟 |

Here, you will be able to see your network's heaviest users as well as search for specific users. Click the  $\frac{1}{2}$  icon to bookmark specific users, and click the  $\frac{1}{2}$  icon for additional details about each user:

| Information                                                         |                      |                        |                                            |                                   |                                 |                                |
|---------------------------------------------------------------------|----------------------|------------------------|--------------------------------------------|-----------------------------------|---------------------------------|--------------------------------|
| Status                                                              |                      | Associated             |                                            |                                   |                                 |                                |
| Access Point                                                        |                      | 1111-2222-33           | 33                                         |                                   |                                 |                                |
| SSID                                                                |                      | Peplink WLAN           | 853B                                       |                                   |                                 |                                |
| IP Address                                                          |                      | 192.168.1.34           |                                            |                                   |                                 |                                |
| Duration                                                            |                      | 00:27:31               |                                            |                                   |                                 |                                |
| Jsage (Upload / Dow                                                 | nload)               | 141.28 MB/4.           | 35 MB                                      |                                   |                                 |                                |
| RSSI                                                                |                      | -48                    |                                            |                                   |                                 |                                |
| Rate (Upload / Down                                                 | oad)                 | 150M / 48M             |                                            |                                   |                                 |                                |
| Гуре                                                                |                      | 802.11na               |                                            |                                   |                                 |                                |
| 20.0 kbps                                                           |                      |                        |                                            |                                   |                                 |                                |
|                                                                     | 08:00                | 12:00                  | 16:00                                      | 20:00                             | 11-23                           |                                |
| 0.0 kbps                                                            |                      |                        |                                            |                                   |                                 |                                |
| 0.0 kbps<br>04:00                                                   | АР                   |                        | From                                       | То                                | Upload                          | Download                       |
| 0.0 kbps<br>04:00<br>SSID<br>Peplink WLAN 853B                      | AP<br>192C-          | 1835-642F              | From<br>Nov 23 03:43:04                    | To -                              | Upload<br>141.28 MB             | Download<br>4.35 MB            |
| 0.0 kbps<br>04:00<br>SSID<br>Peplink WLAN 853B<br>teplink WLAN 853B | AP<br>192C-<br>192C- | 1835-642F<br>1835-642F | From<br>Nov 23 03:43:04<br>Nov 23 02:58:36 | <b>To</b><br>-<br>Nov 23 03:47:52 | Upload<br>141.28 MB<br>173.7 KB | Download<br>4.35 MB<br>94.2 KB |

## 26.5 Nearby Device

A listing of near devices can be accessed by navigating to **AP > Controller Status > Nearby Device**.

## peplink | PEPWAVE

| Suspected Rogue Al | Ps                      |         |            |                |         |
|--------------------|-------------------------|---------|------------|----------------|---------|
| BSSID              | SSID                    | Channel | Encryption | Last Seen      | Mark as |
| 00:1A:DD:EC:25:22  | Wireless                | 11      | WPA2       | 10 hours ago   | 08      |
| 00:1A:DD:EC:25:23  | Accounting              | 11      | WPA2       | 10 hours ago   | 3       |
| 00:1A:DD:EC:25:24  | Marketing               | 11      | WPA2       | 11 hours ago   | 0 8     |
| 00:03:7F:00:00:00  | MYB1PUSH                | 1       | WPA & WPA2 | 11 minutes ago | 0 3     |
| 00:03:7F:00:00:01  | MYB1                    | 1       | WPA2       | 15 minutes ago | 3 3     |
| 00:1A:DD:B9:60:88  | PEPWAVE_CB7E            | 1       | WPA & WPA2 | 5 minutes ago  | 0 (3)   |
| 00:1A:DD:BB:09:C1  | Micro_S1_1              | 6       | WPA & WPA2 | 1 hour ago     | 08      |
| 00:1A:DD:BB:52:A8  | MAX HD2 Gobi            | 11      | WPA & WPA2 | 2 minutes ago  | 3 3     |
| 00:1A:DD:BF:75:81  | PEPLINK_05B5            | 4       | WPA & WPA2 | 1 minute ago   | 08      |
| 00:1A:DD:BF:75:82  | LK_0585                 | 4       | WPA2       | 1 minute ago   | 0 3     |
| 00:1A:DD:BF:75:83  | LK_05B5_VLAN22          | 4       | WPA2       | 1 minute ago   | 08      |
| 00:1A:DD:C1:ED:E4  | dev_captive_portal_test | 1       | WPA & WPA2 | 3 minutes ago  | 0 🙁     |
| 00:1A:DD:C2:E4:C5  | PEPWAVE_7052            | 11      | WPA & WPA2 | 2 hours ago    | 08      |
| 00:1A:DD:C3:F1:64  | dev_captive_portal_test | 6       | WPA & WPA2 | 6 minutes ago  | 0 🙁     |
| 00:1A:DD:C4:DC:24  | ssid_test               | 8       | WPA & WPA2 | 2 minutes ago  | 08      |
| 00:1A:DD:C4:DC:25  | SSID New                | 8       | WPA & WPA2 | 2 minutes ago  | 🙁 🙁     |
| 00:1A:DD:C5:46:04  | Guest SSID              | 9       | WPA2       | 2 minutes ago  | 0 3     |
| 00:1A:DD:C5:47:04  | PEPWAVE_67B8            | 1       | WPA & WPA2 | 5 minutes ago  | 3       |
| 00:1A:DD:C5:4E:24  | G BR1 Portal            | 2       | WPA2       | 2 minutes ago  | 08      |
| 00:1A:DD:C6:9A:48  | ssid_test               | 8       | WPA & WPA2 | 2 hours ago    | 3       |

#### **Suspected Rogue Devices**

Hovering over the device MAC address will result in a popup with information on how this device was detected. Click the  $\bigcirc$  ( $\bigcirc$ ) icons and the device will be moved to the bottom table of identified devices.

## 26.6 Event Log

You can access the AP Controller Event log by navigating to **AP > Controller Status > Event Log**.

| Sourch kou  | Charles MAC AN | dense / Wisslam COID / AD Cast   | A Number / AD Destile Name  |
|-------------|----------------|----------------------------------|-----------------------------|
| Search Key  | Client MAC Ad  | dress / wireless SSID / AP Seria | al Number / AP Profile Name |
| Time        | From           | hh:mm to                         | hh:mm                       |
| Alerts only | 0              |                                  |                             |
|             |                | Search                           |                             |

## peplink | PEPWAVE

| Events         |                                                                        | View Alerts |
|----------------|------------------------------------------------------------------------|-------------|
| Jan 2 11:01:11 | AP One 300M: Client 54:EA:A8:2D:A0:D5 disassociated from Marketing_11a |             |
| Jan 2 11:00:42 | AP One 300M: Client 54:EA:A8:2D:A0:D5 associated with Marketing_11a    |             |
| Jan 2 11:00:38 | AP One 300M: Client 54:EA:A8:2D:A0:D5 disassociated from Marketing_11a |             |
| Jan 2 11:00:36 | AP One 300M: Client 00:21:6A:35:59:A4 associated with Balance_11a      |             |
| Jan 2 11:00:20 | AP One 300M: Client 60:67:20:24:B6:4C disassociated from Marketing_11a |             |
| Jan 2 11:00:09 | AP One 300M: Client 54:EA:A8:2D:A0:D5 associated with Marketing_11a    |             |
| Jan 2 10:59:09 | AP One 300M: Client 00:21:6A:35:59:A4 disassociated from Balance_11a   |             |
| Jan 2 10:59:08 | Office Fiber AP: Client 18:00:2D:3D:4E:7F associated with Balance      |             |
| Jan 2 10:58:53 | Michael's Desk: Client 18:00:2D:3D:4E:7F disassociated from Wireless   |             |
| Jan 2 10:58:18 | AP One 300M: Client 54:EA:A8:2D:A0:D5 disassociated from Marketing_11a |             |
| Jan 2 10:58:03 | Office InWall: Client 10:BF:48:E9:76:C7 associated with Wireless       |             |
| Jan 2 10:57:47 | AP One 300M: Client 54:EA:A8:2D:A0:D5 associated with Marketing_11a    |             |
| Jan 2 10:57:19 | AP One 300M: Client 54:EA:A8:2D:A0:D5 disassociated from Marketing_11a |             |
| Jan 2 10:57:09 | AP One 300M: Client 54:EA:A8:2D:A0:D5 associated with Marketing_11a    |             |
| Jan 2 10:56:48 | AP One 300M: Client 54:EA:A8:2D:A0:D5 disassociated from Marketing_11a |             |
| Jan 2 10:56:39 | AP One 300M: Client 54:EA:A8:2D:A0:D5 associated with Marketing_11a    |             |
| Jan 2 10:56:19 | AP One 300M: Client 00:26:BB:05:84:A4 associated with Marketing_11a    |             |
| Jan 2 10:56:09 | AP One 300M: Client 9C:04:EB:10:39:4C associated with Marketing_11a    |             |
| Jan 2 10:55:42 | AP One 300M: Client 54:EA:A8:2D:A0:D5 disassociated from Marketing_11a |             |
| Jan 2 10:55:29 | AP One 300M: Client 54:EA:A8:2D:A0:D5 associated with Marketing_11a    |             |
|                |                                                                        | More        |

#### **Events**

This event log displays all activity on your AP network, down to the client level. Use to filter box to search by MAC address, SSID, AP Serial Number, or AP Profile name. Click **View Alerts** to see only alerts, and click the **More...** link for additional records.

## 27 Toolbox

Tools for managing firmware packs can be found at **AP>Toolbox**.

| Γ                                          | Firmware Packs                                                                                                 |                                                                                                    |                                                     |                                                 |                                   |
|--------------------------------------------|----------------------------------------------------------------------------------------------------|----------------------------------------------------------------------------------------------------|-----------------------------------------------------|-------------------------------------------------|-----------------------------------|
|                                            | Pack ID                                                                                                    | Release Date                                                                                             | Details                                             | Action                                          |                                   |
|                                            | 1126                                                                                                    | 2013-08-26                                                                                               | 2                                                   | +                                               |                                   |
|                                            |                                                                                                    | Firmware Packs                                                                                           |                                                     |                                                 |                                   |
| Here, you<br>pack. To i<br><b>Manual L</b> | i can manage the firmware of you<br>receive new firmware packs, you<br><b>Jpload</b> to manually upload a firm | ur AP. Clicking on<br>can click <b>Check for Updates</b> to<br>ware pack. Click <b>Default</b> to define | t in information<br>download new p<br>which firmwar | regarding ea<br>backs, or you<br>e pack is defa | ch firmware<br>can click<br>ault. |

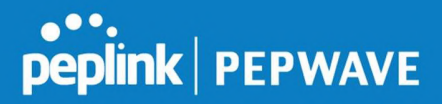

## 28 System Settings

#### 28.1 Admin Security

There are two types of user accounts available for accessing the web admin: *admin* and *user*. They represent two user levels: the admin level has full administrative access, while the user level is read-only. The user level can access only the device's status information; users cannot make any changes on the device.

A web login session will be logged out automatically when it has been idle longer than the **Web Session Timeout**. Before the session expires, you may click the **Logout** button in the web admin to exit the session.

**0 hours 0 minutes** signifies an unlimited session time. This setting should be used only in special situations, as it will lower the system security level if users do not log out before closing the browser. The **default** is 4 hours, 0 minutes.

For security reasons, after logging in to the web admin Interface for the first time, it is recommended to change the administrator password. Configuring the administration interface to be accessible only from the LAN can further improve system security. Administrative settings configuration is located at **System>Admin Security**.

| Admin Settings                 |                                                 | 2                                               |  |  |
|--------------------------------|-------------------------------------------------|-------------------------------------------------|--|--|
| Router Name                    | MBX-345A<br>Ø This configuration is being manag | hostname: mbx-345a<br>led by <u>InControl</u> . |  |  |
| Admin User Name                | admin                                           |                                                 |  |  |
| Admin Password                 | •••••                                           |                                                 |  |  |
| Confirm Admin Password         | •••••                                           |                                                 |  |  |
| Read-only User Name            | DemoPep                                         |                                                 |  |  |
| User Password                  | •••••                                           |                                                 |  |  |
| Confirm User Password          | •••••                                           |                                                 |  |  |
| Web Session Timeout            | 4 Hours 0 Minutes                               |                                                 |  |  |
| Authentication by RADIUS       | Enable                                          |                                                 |  |  |
| CLI SSH & Console              | Enable                                          |                                                 |  |  |
| Security                       | HTTP / HTTPS   Redirect HTTP to HTTPS           |                                                 |  |  |
| Web Admin Access               | HTTP: LAN Only + HTTPS: LAN O                   | nly 🔻                                           |  |  |
| Web Admin Port                 | HTTP: 80 HTTPS: 443                             | Default                                         |  |  |
|                                |                                                 |                                                 |  |  |
| LAN Connection Access Settings |                                                 |                                                 |  |  |
| Allowed LAN Networks           | ● Any ○ Allow this network only                 |                                                 |  |  |
|                                | Save                                            |                                                 |  |  |

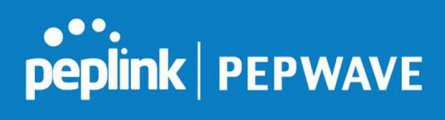

|                             | Admin Settings                                                                                                    |
|-----------------------------|----------------------------------------------------------------------------------------------------|
| Router Name                 | This field allows you to define a name for this Pepwave router. By default, <b>Router Name</b> is set as <b>MAX_XXXX</b> , where <i>XXXX</i> refers to the last 4 digits of the unit's serial number.                                                                                                    |
| Admin User<br>Name          | Admin User Name is set as admin by default, but can be changed, if desired.                                                                                                    |
| Admin Password              | This field allows you to specify a new administrator password.                                                                                                    |
| Confirm Admin<br>Password   | This field allows you to verify and confirm the new administrator password.                                                                                                    |
| Read-only User<br>Name      | Read-only User Name is set as <i>user</i> by default, but can be changed, if desired.                                                                                                    |
| User Password               | This field allows you to specify a new user password. Once the user password is set, the read-only user feature will be enabled.                                                                                                    |
| Confirm User<br>Password    | This field allows you to verify and confirm the new user password.                                                                                                    |
| Web Session<br>Timeout      | This field specifies the number of hours and minutes that a web session can remain idle before the Pepwave router terminates its access to the web admin interface. By default, it is set to <b>4 hours</b> .                                                                                                    |
| Authentication<br>by RADIUS | With this box is checked, the web admin will authenticate using an external RADIUS server. Authenticated users are treated as either "admin" with full read-<br>write permission or "user" with read-only access. Local admin and user accounts will be disabled. When the device is not able to communicate with the external RADIUS server, local accounts will be enabled again for emergency access. Additional authentication options will be available once this box is checked. |
| Auth Protocol               | This specifies the authentication protocol used. Available options are <b>MS-CHAP v2</b> and <b>PAP</b> .                                                                                                    |
| Auth Server                 | This specifies the access address and port of the external RADIUS server.                                                                                                    |
| Auth Server<br>Secret       | This field is for entering the secret key for accessing the RADIUS server.                                                                                                    |
| Auth Timeout                | This option specifies the time value for authentication timeout.                                                                                                    |
| Accounting<br>Server        | This specifies the access address and port of the external accounting server.                                                                                                    |
| Accounting<br>Server Secret | This field is for entering the secret key for accessing the accounting server.                                                                                                    |

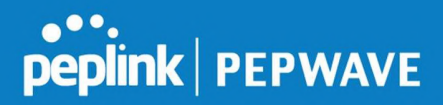

| Network<br>Connection | This option is for specifying the network connection to be used for authentication. Users can choose from LAN, WAN, and VPN connections.                                                                                                    |
|-----------------------|----------------------------------------------------------------------------------------------------|
| CLI SSH               | The CLI (command line interface) can be accessed via SSH. This field enables CLI support. For additional information regarding CLI, please refer to <b>Section 30.5.</b>                                                                                     |
| CLI SSH Port          | This field determines the port on which clients can access CLI SSH.                                                                                                    |
| CLI SSH Access        | This menu allows you to choose between granting access to LAN and WAN clients, or to LAN clients only.                                                                                                    |
| Security              | <ul> <li>This option is for specifying the protocol(s) through which the web admin interface can be accessed:</li> <li>HTTP</li> <li>HTTPS</li> <li>HTTP/HTTPS</li> </ul>                                                                                    |
| Web Admin Port        | This field is for specifying the port number on which the web admin interface can be accessed.                                                                                                    |
| Web Admin<br>Access   | <ul> <li>This option is for specifying the network interfaces through which the web admin interface can be accessed:</li> <li>LAN only</li> <li>LAN/WAN</li> <li>If LAN/WAN is chosen, the WAN Connection Access Settings form will be displayed.</li> </ul> |

nnection Access S Any 
Allow this network only Public (10) •

#### LAN Connection Access Settings

Allowed LAN Networks This field allows you to permit only specific networks or VLANs to access the Web UI.

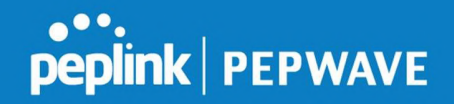

| WAN Connection Access Settin | igs                                                                                           |                                                 |                                               |
|------------------------------|-----------------------------------------------------------------------------------------------|-------------------------------------------------|-----------------------------------------------|
| Allowed Source IP Subnets (  | Any  Allow access from the                                                                    | following IP subnets only                       |                                               |
| Allowed WAN IP Address(es)   | Connection / IP Address(es)<br>WAN 1<br>WAN 2<br>Wi-Fi WAN<br>Cellular 1<br>Cellular 2<br>USB | ☑ 10.88.3.15                                    | All Clear<br>3 (Interface IP)                 |
|                              | WAN Connection Acc                                                                            | ess Settings                                    |                                               |
| This field                   | d allows you to restrict web<br><b>Any</b> - Allow web admin acc<br>address restriction.      | admin access only from<br>esses to be from anyw | m defined IP subnets<br>/here, without IP     |
| • <b>A</b> I<br>acc          | low access from the follow<br>ess only from the defined If                                    | wing IP subnets only<br>P subnets. When this    | - Restrict web admir<br>is chosen, a text inp |

area will be displayed beneath:

The allowed IP subnet addresses should be entered into this text area. Each IP

subnet must be in form of *w.x.y.z/m*, where *w.x.y.z* is an IP address (e.g., *192.168.0.0*), and *m* is the subnet mask in CIDR format, which is between 0 and

32 inclusively (For example, 192.168.0.0/24).
To define multiple subnets, separate each IP subnet one in a line. For example:
192.168.0.0/24
10.8.0.0/16

Allowed MAN IP
This is to choose which WAN IP address(es) the web server should listen on.

28.2 Firmware

Allowed WAN IP Address(es)

Allowed Source

**IP Subnets** 

#### 28.2.1 Web admin interface : automatically check for updates

Upgrading firmware can be done in one of three ways.

Using the router's interface to automatically check for an update, using the router's interface to manually upgrade the firmware, or using InControl2 to push an upgrade to a router.

The automatic upgrade can be done from **System > Firmware**.

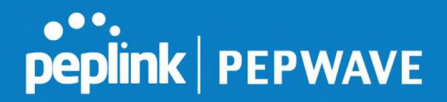

| Firmware Upgrade                                          |                    |  |
|-----------------------------------------------------------|--------------------|--|
| Current firmware version: 8.0.0<br>Firmware check pending |                    |  |
|                                                           | Check for Firmware |  |

If an update is found the buttons will change to allow you to **Download and Update** the firmware.

| peplink                      | Dashboard  | Setup Wizard       | Network             | АР    | System      | Status              | Apply Changes |
|------------------------------|------------|--------------------|---------------------|-------|-------------|---------------------|---------------|
| System                       |            |                    |                     |       |             |                     |               |
| Admin Security               | Firmwar    | e Upgrade          |                     |       |             |                     | 2             |
| Firmware                     | Current fi | rmware version: 7  | .1.0                |       |             |                     |               |
| Time                         | New Vers   | ion available: 7.1 | ( <u>Release No</u> | ote)  |             |                     |               |
| <ul> <li>Schedule</li> </ul> |            |                    |                     | wnloa | d and Upgra | de Check for Firmwa | re            |

Click on the **Download and Upgrade** button. A prompt will be displayed advising to download the Current Active Configuration. Please click on the underlined download text. After downloading the current config click the **Ok** button to start the upgrade process.

The router will download and then apply the firmware. The time that this process takes will depend on your internet connection's speed.

| Firmware Upgrade                                                                                                    | ? |
|----------------------------------------------------------------------------------------------------|---|
| Current firmware version: 7.1.0<br>New Version available: 7.1.2 ( <u>Release Note</u> )<br>Upgrading to firmware 7.1.2 |   |

The firmware will now be applied to the router\*. The amount of time it takes for the firmware to upgrade will also depend on the router that's being upgraded.

#### Firmware Upgrade

It may take up to 8 minutes.

9%

Validation success...

\*Upgrading the firmware will cause the router to reboot.

#### 28.2.2 Web admin interface : install updates manually

In some cases, a special build may be provided via a ticket or it may be found in the forum. Upgrading to the special build can be done using this method, or using IC2 if you are using that to manage your firmware upgrades. A manual upgrade using the GA firmware posted on

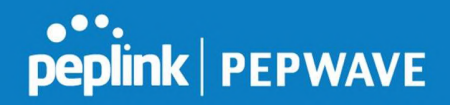

the site may also be recommended or required for a couple of reasons.

All of the Peplink/Pepwave GA firmware can be found <u>here</u> Navigate to the relevant product line (ie. Balance, Max, FusionHub, SOHO, etc). Some product lines may have a dropdown that lists all of the products in that product line. Here is a screenshot from the Balance line.

| Balance      |                   |                  |               |               |                 |
|--------------|-------------------|------------------|---------------|---------------|-----------------|
| Product      | v                 |                  |               |               |                 |
|              |                   |                  |               | Search:       |                 |
| Product      | Hardware Revision | Firmware Version | Download Link | Release Notes | ♦ User Manual ♦ |
| Balance 1350 | HW2               | 7.1.2            | Download      | PDF           | PDF             |
| Balance 1350 | HW1               | 6.3.4            | Download      | PDF           | PDF             |
| Balance 20   | HW1-6             | 7.1.2            | Download      | PDF           | PDF             |
| Balance 210  | HW4               | 7.1.2            | Download      | PDF           | PDF             |

If the device has more than one firmware version the current hardware revision will be required to know what firmware to download.

Navigate to System > Firmware and click the Choose File button under the Manual Firmware Upgrade section. Navigate to the location that the firmware was downloaded to select the ".img" file and click the Open button.

Click on the Manual Upgrade button to start the upgrade process.

| Manual Firmware Upgra | de                         | ? |
|-----------------------|----------------------------|---|
| Firmware Image        | Choose File No file chosen |   |
|                       | Manual Upgrade             |   |

A prompt will be displayed advising to download the Current Active Configuration. Please click on the underlined download text. After downloading the current config click the Ok button to start the upgrade process. The firmware will now be applied to the router<sup>\*</sup>. The amount of time it takes for the firmware to upgrade will depend on the router that's being upgraded.

| Firmware Upgrade<br>It may take up to 8 minutes. |    |
|--------------------------------------------------|----|
|                                                  | 9% |

Validation success...

\*Upgrading the firmware will cause the router to reboot.

#### 28.2.3 The InControl method

Described in this knowledgebase article on our forum.

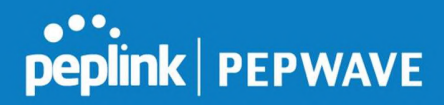

#### 28.3 Time

**Time Settings** enables the system clock of the Pepwave router to be synchronized with a specified time server. Time settings are located at **System>Time**.

| Time Settings         |                                                                                                    |                                                                                                    |  |  |
|-----------------------|----------------------------------------------------------------------------------------------------|----------------------------------------------------------------------------------------------------|--|--|
| Time Zone             | (GMT) Greenwich Mean Time : Dublin, Ed                                                                                                    | (GMT) Greenwich Mean Time : Dublin, Edinburgh, Lisbon, Lon ▼<br>□ Show all                                                  |  |  |
| Time Server           | 0.pepwave.pool.ntp.org                                                                                                    | Default                                                                                                    |  |  |
| Save<br>Time Settings |                                                                                                    |                                                                                                    |  |  |
| Time Zone             | This specifies the time zone (along with the scheme). The <b>Time Zone</b> value affects the event log and e-mail notifications. Check <b>Sh</b> | corresponding Daylight Savings Time<br>time stamps in the Pepwave router's<br><b>now all</b> to show all time zone options. |  |  |

This setting specifies the NTP network time server to be utilized by the Pepwave

#### 28.4 Schedule

**Time Server** 

router.

Enable and disable different functions (such as WAN connections, outbound policy, and firewalls at different times, based on a user-scheduled configuration profile. The settings for this are located at **System > Schedule** 

| Schedule      |               |              |   |
|---------------|---------------|--------------|---|
| Enabled       |               |              |   |
| Name          | Time          | Used by      |   |
| Weekdays Only | Weekdays only | -            | × |
| P             |               | New Schedule |   |

Enable scheduling, and then click on your schedule name or on the **New Schedule** button to begin.

## peplink | PEPWAVE

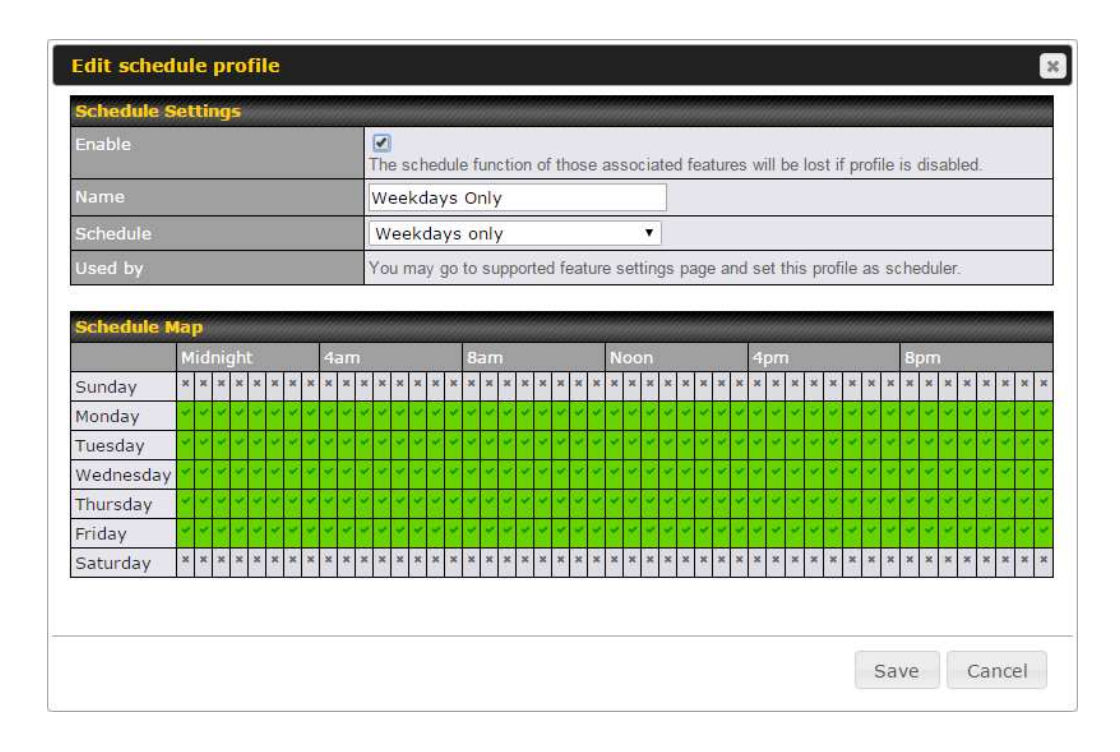

| Edit Schedule Profile |                                                                                                    |  |
|-----------------------|----------------------------------------------------------------------------------------------------|--|
| Enabling              | Click this checkbox to enable this schedule profile. Note that if this is disabled, then any associated features will also have their scheduling disabled.                    |  |
| Name                  | Enter your desired name for this particular schedule profile.                                                                                                    |  |
| Schedule              | Click the drop-down menu to choose pre-defined schedules as your starting point.<br>Please note that upon selection, previous changes on the schedule map will be<br>deleted. |  |
| Schedule Map          | Click on the desired times to enable features at that time period. You can hold your mouse for faster entry.                                                                  |  |

## 28.5 Email Notification

Email notification functionality provides a system administrator with up-to-date information on network status. The settings for configuring email notifications are found at **System>Email Notification**.

| Email Notification Setup  |                                                                                                    | 2 |
|---------------------------|----------------------------------------------------------------------------------------------------|---|
| Email Notification        | I Enable                                                                                                    |   |
| SMTP Server               | smtp.mycompany.com           Image: Company Company Compa |   |
| SSL Encryption            | ✓ (Note: any server certificate will be accepted)                                                                                                    |   |
| SMTP Port                 | 465 Default                                                                                                    |   |
| SMTP User Name            | smtpuser                                                                                                    |   |
| SMTP Password             | •••••                                                                                                    |   |
| Confirm SMTP Password     | •••••                                                                                                    |   |
| Sender's Email Address    | idmin@mycompany.com                                                                                                    |   |
| Recipient's Email Address | system@mycompany.com<br>staff@mycompany.com                                                                                                    |   |

Test Email Notification Save

| Email<br>Notification           | This setting specifies whether or not to enable email notification. If <b>Enable</b> is checked, the Pepwave router will send email messages to system administrators when the WAN status changes or when new firmware is available. If <b>Enable</b> is not checked, email notification is disabled and the Pepwave router will not send email messages. |
|---------------------------------|----------------------------------------------------------------------------------------------------|
| SMTP Server                     | This setting specifies the SMTP server to be used for sending email. If the server requires authentication, check <b>Require authentication</b> .                                                                                                    |
| SSL Encryption                  | Check the box to enable SMTPS. When the box is checked, <b>SMTP Port</b> will be changed to <b>465</b> automatically.                                                                                                    |
| SMTP Port                       | This field is for specifying the SMTP port number. By default, this is set to <b>25</b> ; when <b>SSL Encryption</b> is checked, the default port number will be set to <b>465</b> . You may customize the port number by editing this field. Click <b>Default</b> to restore the number to its default setting.                                          |
| SMTP User<br>Name /<br>Password | This setting specifies the SMTP username and password while sending email.<br>These options are shown only if <b>Require authentication</b> is checked in the <b>SMTP</b><br><b>Server</b> setting.                                                                                                    |
| Confirm SMTP<br>Password        | This field allows you to verify and confirm the new administrator password.                                                                                                    |
| Sender's Email<br>Address       | This setting specifies the email address the Pepwave router will use to send reports.                                                                                                    |
| Recipient's<br>Email Address    | This setting specifies the email address(es) to which the Pepwave router will send email notifications. For multiple recipients, separate each email addresses using                                                                                                    |

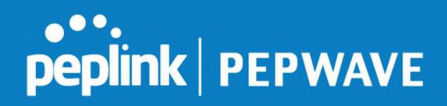

the enter key.

After you have finished setting up email notifications, you can click the **Test Email Notification** button to test the settings before saving. After **Test Email Notification** is clicked, you will see this screen to confirm the settings:

| Test Email Notification   |                                             |  |
|---------------------------|---------------------------------------------|--|
| SMTP Server               | smtp.mycompany.com                          |  |
| SMTP Port                 | 465                                         |  |
| SMTP UserName             | smtpuser                                    |  |
| Sender's Email Address    | admin@mycompany.com                         |  |
| Recipient's Email Address | system@mycompany.com<br>staff@mycompany.com |  |

| Send Test Notification | Cancel |
|------------------------|--------|
|------------------------|--------|

Click **Send Test Notification** to confirm. In a few seconds, you will see a message with detailed test results.

Test email sent. Email notification settings are not saved, it will be saved after clicked the 'Save' button.

#### Test Result

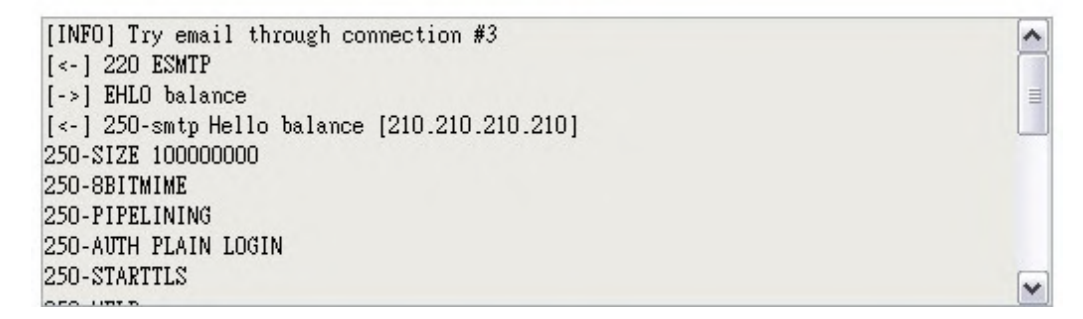

#### 28.6 Event Log

Event log functionality enables event logging at a specified remote syslog server. The settings for configuring the remote system log can be found at **System>Event Log**.

| Remote Syslog            |       |    |
|--------------------------|-------|----|
| Remote Syslog Host       |       |    |
|                          |       |    |
| Push Events to Mobile De | vices | (2 |

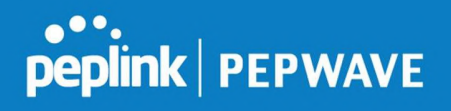

|                       | Event Log Settings                                                                                                    |
|-----------------------|----------------------------------------------------------------------------------------------------|
| Remote Syslog         | This setting specifies whether or not to log events at the specified remote syslog server.                                                                   |
| Remote Syslog<br>Host | This setting specifies the IP address or hostname of the remote syslog server.                                                                               |
| Push Events           | The Pepwave router can also send push notifications to mobile devices that have our Mobile Router Utility installed. Check the box to activate this feature. |
| peplink<br>PEPWAVE    | For more information on the Router Utility, go to:<br>www.peplink.com/products/router-utility                                                                |

### 28.7 SNMP

SNMP or simple network management protocol is an open standard that can be used to collect information about the Pepwave router. SNMP configuration is located at **System>SNMP**.

| SNMP Settings     |                       |                                                                            |                   |
|-------------------|-----------------------|----------------------------------------------------------------------------|-------------------|
| SNMP Device Nam   | e MAX_HD2_            | 3D1C                                                                       |                   |
| SNMP Port         | 161                   | Default                                                                    |                   |
| SNMPv1            | Enable                |                                                                            |                   |
| SNMPv2c           | Enable                |                                                                            |                   |
| SNMPv3            | 🗆 Enable              |                                                                            |                   |
|                   |                       | Save                                                                       |                   |
| SNMPv3 User Na    | me                    | Authentication / Privacy Access Mode No SNMPv3 Users Defined Add SNMP User |                   |
|                   |                       | SNMP Settings                                                              |                   |
| MP Device<br>Name | This field shows the  | router name defined at System>Admin Secu                                   | urity.            |
| MP Port           | This option specifies | ;<br>the port which SNMP will use. The default po                          | ort is <b>161</b> |

**SNMPv1** This option allows you to enable SNMP version 1.

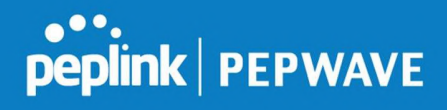

| SNMPv2 | This option allows you to enable SNMP version 2. |
|--------|--------------------------------------------------|
| SNMPv3 | This option allows you to enable SNMP version 3. |

To add a community for either SNMPv1 or SNMPv2, click the **Add SNMP Community** button in the **Community Name** table, upon which the following screen is displayed:

| SNMP Community  |                                |        |      |        |
|-----------------|--------------------------------|--------|------|--------|
| Community Name  | My Company                     |        |      |        |
| Allowed Network | 192.168.1.25 / 255.255.255.0 ( | /24) 🔻 |      |        |
|                 |                                |        | Cavo | Cancel |

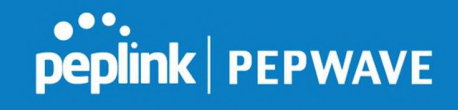

|                                  | SNMP Community Settings                                                                                                    |
|----------------------------------|----------------------------------------------------------------------------------------------------|
| Community<br>Name                | This setting specifies the SNMP community name.                                                                                                    |
| Allowed Source<br>Subnet Address | This setting specifies a subnet from which access to the SNMP server is allowed. Enter subnet address here (e.g., <i>192.168.1.0</i> ) and select the appropriate subnet mask. |

To define a user name for SNMPv3, click **Add SNMP User** in the **SNMPv3 User Name** table, upon which the following screen is displayed:

| User Name      | SNMPUser              |
|----------------|-----------------------|
| Authentication | SHA 🔻 password        |
| Privacy        | DES 🔻 privacypassword |

| SNMPv3 User Settings       |                                                                                                    |  |  |
|----------------------------|----------------------------------------------------------------------------------------------------|--|--|
| User Name                  | This setting specifies a user name to be used in SNMPv3.                                                                                                    |  |  |
| Authentication<br>Protocol | <ul> <li>This setting specifies via a drop-down menu one of the following valid authentication protocols:</li> <li>NONE</li> <li>MD5</li> <li>SHA</li> <li>When MD5 or SHA is selected, an entry field will appear for the password.</li> </ul> |  |  |
| Privacy Protocol           | <ul> <li>This setting specifies via a drop-down menu one of the following valid privacy protocols:</li> <li>NONE</li> <li>DES</li> <li>When DES is selected, an entry field will appear for the password.</li> </ul>                            |  |  |

## 28.8 InControl

| InControl Management     |                              |
|--------------------------|------------------------------|
| InControl Management 📀   | C Allow InControl Management |
| Privately Host InControl |                              |
| InControl Host           |                              |

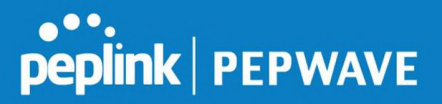

InControl is a cloud-based service which allows you to manage all of your Peplink and Pepwave devices with one unified system. With it, you can generate reports, gather statistics, and configure your devices automatically. All of this is now possible with InControl.

When this check box is checked, the device's status information will be sent to the Peplink InControl system. This device's usage data and configuration will be sent to the system if you enable the features in the system.

Alternately, you could also privately host InControl. Simply check the box beside the "Privately Host InControl" open, and enter the IP Address of your InControl Host.

You can sign up for an InControl account at https://incontrol2.peplink.com/. You can register your devices under the account, monitor their status, see their usage reports, and receive offline notifications.

#### 28.9 Configuration

Backing up Pepwave router settings immediately after successful completion of initial setup is strongly recommended. The functionality to download and upload Pepwave router settings is found at **System>Configuration**. Note that available options vary by model.

| Restore Configura       | ation to Factory Settings                                                                   |
|-------------------------|---------------------------------------------------------------------------------------------|
|                         | Restore Factory Settings                                                                    |
|                         |                                                                                             |
|                         |                                                                                             |
| <b>Download Active</b>  | Configurations                                                                              |
|                         | Download                                                                                    |
|                         |                                                                                             |
|                         |                                                                                             |
| <b>Upload</b> Configura | tions                                                                                       |
| Configuration File      | Browse_ No file selected.                                                                   |
|                         | Upload                                                                                      |
|                         |                                                                                             |
|                         |                                                                                             |
| Upload Configura        | tions from High Availability Pair 🕜                                                         |
| Configuration File      | Browse_ No file selected.                                                                   |
|                         |                                                                                             |
|                         | uprodu                                                                                      |
|                         |                                                                                             |
|                         | Configuration                                                                               |
|                         |                                                                                             |
| Restore                 | The <b>Restore Factory Settings</b> button is to reset the configuration to factory         |
| onfiguration to         | default settings. After clicking the button, you will need to click the <b>Apply</b>        |
| actory Settings         | Changes buildn on the top right corner to make the settings ellective.                      |
|                         |                                                                                             |
|                         | Click <b>Download</b> to backup the current active settings.                                |
| onfigurations           |                                                                                             |
| Unload                  |                                                                                             |
| opiuau                  | I o restore or change settings based on a configuration file, click <b>Choose File</b> to   |
| onnyurations            | locate the configuration file on the local computer, and then click <b>Upload</b> . The new |

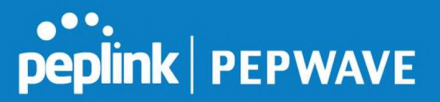

Settings can then be applied by clicking the Apply Changes button on the page<br/>header, or you can cancel the procedure by pressing discard on the main page of<br/>the web admin interface.Upload<br/>Configurations<br/>from High<br/>Availability PairIn a high availability (HA) configuration, a Pepwave router can quickly load the<br/>configuration of its HA counterpart. To do so, click the Upload button. After<br/>loading the settings, configure the LAN IP address of the Pepwave router so that it<br/>is different from the HA counterpart.

### 28.10 Feature Add-ons

Some Pepwave routers have features that can be activated upon purchase. Once the purchase is complete, you will receive an activation key. Enter the key in the **Activation Key** field, click **Activate**, and then click **Apply Changes**.

| Feature Activation |  |  |
|--------------------|--|--|
| Activation Key     |  |  |
|                    |  |  |
|                    |  |  |
|                    |  |  |

#### 28.11 Reboot

This page provides a reboot button for restarting the system. For maximum reliability, the Pepwave router can equip with two copies of firmware. Each copy can be a different version. You can select the firmware version you would like to reboot the device with. The firmware marked with **(Running)** is the current system boot up firmware.

Please note that a firmware upgrade will always replace the inactive firmware partition.

| Reboot System                                                |
|--------------------------------------------------------------|
| Select the firmware you want to use to start up this device: |
| Reboot                                                       |

## 29 Tools

## 29.1 Ping

The ping test tool sends pings through a specific Ethernet interface or a SpeedFusion<sup>™</sup> VPN

peplink | PEPWAVE

connection. You can specify the number of pings in the field **Number of times**, to a maximum number of 10 times. **Packet Size** can be set to a maximum of 1472 bytes. The ping utility is located at **System>Tools>Ping**, illustrated below:

| Connection                                                                                                    | WAN 1 T                                                                                                    |
|----------------------------------------------------------------------------------------------------|----------------------------------------------------------------------------------------------------|
| Destination                                                                                                    | 10.10.10.1                                                                                                    |
| Packet Size                                                                                                    | 56                                                                                                    |
| Number of times                                                                                                    | Times 5                                                                                                    |
| Results                                                                                                    | Start Stop<br>Clea                                                                                                    |
| Results                                                                                                    | Start Stop<br>Ges                                                                                                    |
| <b>Results</b><br>PING 10.10.10.1 (10.10.10.1) f<br>64 bytes from 10.10.10.1: icmp                                                                                                    | Start         Stop         Clear           m 10.88.3.158 56(84) bytes of data.         req=1 ttl=62 time=27.6 ms         clear                                                                                                    |
| <b>Results</b><br>PING 10.10.10.1 (10.10.10.1) f<br>64 bytes from 10.10.10.1: icmp<br>64 bytes from 10.10.10.1: icmp                                                                                                    | Start         Stop         Cleat           m 10.88.3.158 56(84) bytes of data.         req=1 ttl=62 time=27.6 ms         req=2 ttl=62 time=26.5 ms                                                                                                    |
| <b>Results</b><br>PING 10.10.10.1 (10.10.10.1) f<br>64 bytes from 10.10.10.1: icmp<br>64 bytes from 10.10.10.1: icmp<br>64 bytes from 10.10.10.1: icmp                                                                                              | Start         Stop           m 10.88.3.158 56(84) bytes of data.         cleat           req=1 ttl=62 time=27.6 ms         req=2 ttl=62 time=26.5 ms           req=3 ttl=62 time=28.9 ms         cleat                                                                                         |
| Results<br>PING 10.10.10.1 (10.10.10.1) f<br>64 bytes from 10.10.10.1: icmp<br>64 bytes from 10.10.10.1: icmp<br>64 bytes from 10.10.10.1: icmp<br>64 bytes from 10.10.10.1: icmp                                                                   | Start         Stop           m 10.88.3.158 56(84) bytes of data.         cleat           req=1 ttl=62 time=27.6 ms         req=2 ttl=62 time=26.5 ms           req=3 ttl=62 time=28.9 ms         req=4 ttl=62 time=28.3 ms                                                                     |
| Results<br>PING 10.10.10.1 (10.10.10.1) f<br>64 bytes from 10.10.10.1: icmp<br>64 bytes from 10.10.10.1: icmp<br>64 bytes from 10.10.10.1: icmp<br>64 bytes from 10.10.10.1: icmp                                                                   | Start         Stop           m 10.88.3.158 56(84) bytes of data.         dea           req=1 ttl=62 time=27.6 ms         req=2 ttl=62 time=26.5 ms           req=3 ttl=62 time=26.9 ms         req=4 ttl=62 time=28.9 ms           req=4 ttl=62 time=28.3 ms         req=5 ttl=62 time=27.7 ms |
| <b>Results</b><br>PING 10.10.10.1 (10.10.10.1) f<br>64 bytes from 10.10.10.1: icmp<br>64 bytes from 10.10.10.1: icmp<br>64 bytes from 10.10.10.1: icmp<br>64 bytes from 10.10.10.1: icmp<br>10.10.10.1 ping statistics                              | Start         Stop           m 10.88.3.158 56(84) bytes of data.         dea           req=1 ttl=62 time=27.6 ms         req=2 ttl=62 time=26.5 ms           req=3 ttl=62 time=28.9 ms         req=4 ttl=62 time=28.3 ms           req=5 ttl=62 time=27.7 ms         req=5 ttl=62 time=27.7 ms |
| Results<br>PING 10.10.10.1 (10.10.10.1) f<br>64 bytes from 10.10.10.1: icmp<br>64 bytes from 10.10.10.1: icmp<br>64 bytes from 10.10.10.1: icmp<br>64 bytes from 10.10.10.1: icmp<br>10.10.10.1 ping statistics<br>5 packets transmitted, 5 receive | Start         Stop           m 10.88.3.158 56(84) bytes of data.         Gee           req=1 ttl=62 time=27.6 ms         req=2 ttl=62 time=26.5 ms           req=3 ttl=62 time=28.9 ms         req=4 ttl=62 time=28.3 ms           req=5 ttl=62 time=27.7 ms                                   |

A system administrator can use the ping utility to manually check the connectivity of a particular LAN/WAN connection.

Tip

#### **29.2 Traceroute Test**

The traceroute test tool traces the routing path to the destination through a particular Ethernet interface or a SpeedFusion<sup>™</sup> connection. The traceroute test utility is located at **System>Tools>Traceroute**.

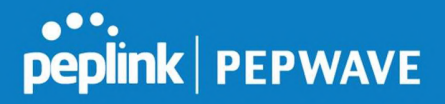

| Connection                           | WAN 1 🔻                                                                                            |
|--------------------------------------|----------------------------------------------------------------------------------------------------|
| Destination                          | 64.233.189.99                                                                                      |
|                                      | Start Stop                                                                                         |
| Results                              | Clear Lo                                                                                           |
| reservate to 64.233.086.08           | USA 2010 ARM MIT, TE Trapa Hoan, 40 fame pacinates                                                 |
| 1 10/06 127 284 238,85 127           | (284) 3.758 ma-6.472 ma-9.287 ma                                                                   |
| 1 10.46.40.204 [col.40.00.2          | 54) 1.503 Pa 1.136 Pa 1.448 Pa                                                                     |
| 3 (0.46,99.1 (0.46,96.2) (           | 275 ma 1.529 ma 1.968 ma                                                                           |
| V 10-863.2 (10-863.2) 4-16           | E mai 8,202 mai 9,706 mai                                                                          |
| 1 118-148-88-204 (118-148-           | 88.204) 3.204 va 128.176.346.23 (128.176.346.23) 5.707 va 118.183.88.204 (118.183.88.204) 3.473 va |
| \$ 1993, FE, 446, 1239 (1982, FE, 48 | 1200 \$1808 was (485.05.225.48 (146.65.225.46) \$295.00 was \$200 was                              |
| 7 238 138 1 198 (228 138 1           | 138(-0.30) Au 7.686 Au 7.488 Au                                                                    |
| 8 128 175 BL 184 (186 175)           | ME 2040] 4.811 YM 208.128.8.3 (228.128.8.1) 4.872 YM 298.75.288.118 (298.75.298.118) 4.241 YM      |
| 9 328 1.08 A 209 (200 LOB A          | 220) 2-238 mp 75 (4.294.346 (75 (4.294.346) 4-85) mp 220 (28.4.207 (208.428) 4.879 mp              |
| OF TELEVISION OF 175 14 205          | 201 9.842 mp 74.125.48.298 (74.128.48.288) 4.877 mp 73.14.255.28 (75.14.255.20) 9.884 mp           |
| 11 TL 14 201 20 CTL 14 205           | 301 6 Alles was 30% 46 202 161 (30% 46 203) 1611 7 313 was 30% 48 Jan 36 (30% 46 Jan 30) 6 488 was |
| 12 205-05-202 312 (205-06.           | 202.21(2) 4.872 via 209.35 (44) 142 (209.85.24) 1421 6.889 via 6.589 via                           |
| 13 214.098.00.47 (214.298)           | 80.47) 8.482 mg * 7.398 mg                                                                         |
| the same where the same where the    | AN AND A CYLORIA A LIAN AND A ADD AND                                                              |

A system administrator can use the traceroute utility to analyze the connection path of a LAN/WAN connection.

## 29.3 PepVPN Test

The **PepVPN Test** tool can help to test the throughput between different VPN peers.

You can define the **Test Type**, **Direction**, and **Duration** of the test, and press **Go!** to perform the throughput test. The VPN test utility is located at **System>Tools>PepVPN Test**, illustrated as follows:

| PepVPN Throughpu | t Test               |
|------------------|----------------------|
| Profile          | NY Office 🔻          |
| Туре             | ● TCP ◎ UDP          |
| Direction        | Upload O Download    |
| Duration         | 10 seconds (5 - 600) |
|                  | Go!                  |
| Results          |                      |
|                  | (Empty)              |

#### 29.4 Wake-on-LAN

Peplink routers can send special "magic packets" to any client specified from the Web UI. To access this feature, navigate to **System > Tools > Wake-on-LAN** 

Pepwave MAX User Manual

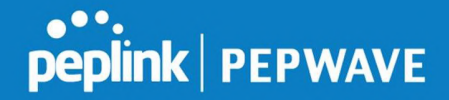

| Wake-on-LAN        |                               |   |      |  |
|--------------------|-------------------------------|---|------|--|
| Wake-on-LAN Target | Surf_SOHO (00:90:0B:36:3C:8C) | • | Send |  |

Select a client from the drop-down list and click **Send** to send a "magic packet"

### 29.5 CLI (Command Line Interface Support)

The CLI (command line interface) can be accessed via SSH. This field enables CLI support. The below settings specify which TCP port and which interface(s) should accept remote SSH CLI access. The user name and password used for remote SSH CLI access are the same as those used for web admin access.

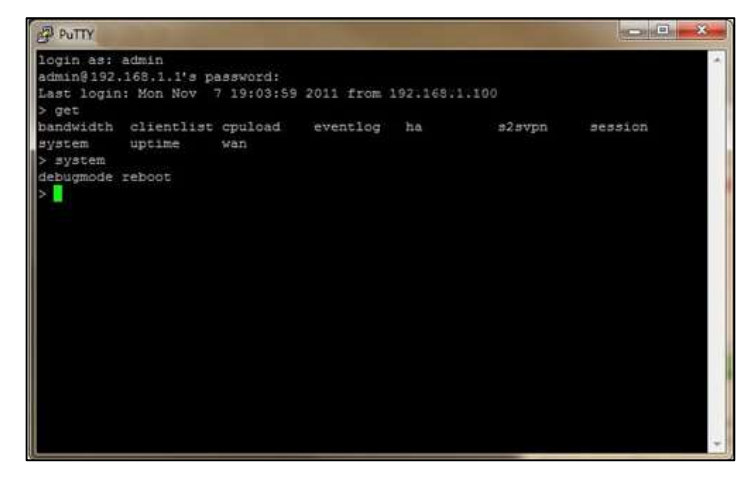

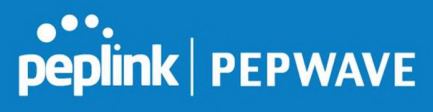

## 30 Status

#### 30.1 Device

System information is located at **Status>Device**.

| System Information                  |                                    |  |  |  |
|-------------------------------------|------------------------------------|--|--|--|
| Router Name                         | MBX-345A                           |  |  |  |
| Model                               | Pepwave MAX HD4 MBX                |  |  |  |
| Product Code                        | MAX-HD4-MBX-LTEA-R                 |  |  |  |
| Hardware Revision                   | 2                                  |  |  |  |
| Serial Number                       | 2036-0803-345A                     |  |  |  |
| Firmware                            | 8.0.0 build 1218                   |  |  |  |
| PepVPN Version                      | 8.0.0                              |  |  |  |
| Modem Support Version               | 1023 ( <u>Modem Support List</u> ) |  |  |  |
| InControl Managed<br>Configurations | Firmware, LAN                      |  |  |  |
| Host Name                           | mbx-345a                           |  |  |  |
| Uptime                              | 3 days 3 minutes                   |  |  |  |
| System Time                         | Fri Mar 22 13:57:08 GMT 2019       |  |  |  |
| OpenVPN Client Profile              | Route all traffic   Split tunnel   |  |  |  |
| Diagnostic Report                   | Download                           |  |  |  |
| Remote Assistance                   | Turn On                            |  |  |  |

| MAC Address |              |  |
|-------------|--------------|--|
| LAN         | 00:1A:       |  |
| WAN 1       | 00:1A:       |  |
| WAN 2       | 00:1A: 10-11 |  |
| WAN 3       | 00:1A:       |  |

<u>د Legal</u>

| System Information |                                                                                                    |  |  |  |  |
|--------------------|----------------------------------------------------------------------------------------------------|--|--|--|--|
| Router Name        | This is the name specified in the <b>Router Name</b> field located at <b>System&gt;Admin Security</b> . |  |  |  |  |
| Model              | This shows the model name and number of this device.                                                    |  |  |  |  |
| Product Code       | If your model uses a product code, it will appear here.                                                 |  |  |  |  |
| Hardware           | This shows the hardware version of this device.                                                         |  |  |  |  |

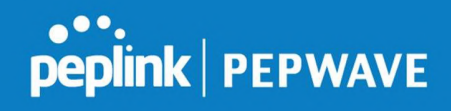

| Revision                              |                                                                                                    |
|---------------------------------------|----------------------------------------------------------------------------------------------------|
| Serial Number                         | This shows the serial number of this device.                                                            |
| Firmware                              | This shows the firmware version this device is currently running.                                       |
| PepVPN Version                        | This shows the current PepVPN version.                                                                  |
| Modem Support<br>Version              | This shows the modem support version. For a list of supported modems, click <b>Modem Support List</b> . |
| InControl<br>Managed<br>Configuration | InControl Managed Configurations (firmware, VLAN, Captive Portal, etcetera)                             |
| Host Name                             | The host name assigned to the Pepwave router appears here.                                              |
| Uptime                                | This shows the length of time since the device has been rebooted.                                       |
| System Time                           | This shows the current system time.                                                                     |
| OpenVPN Client<br>Profile             | Link to download OpenVpn Client profile when this is enabled in Remote User Access                      |
| Diagnostic<br>Report                  | The <b>Download</b> link is for exporting a diagnostic report file required for system investigation.   |
| Remote<br>Assistance                  | Click <b>Turn on</b> to enable remote assistance.                                                       |

The second table shows the MAC address of each LAN/WAN interface connected. To view your device's End User License Agreement (EULA), click 🙅 Legal.

#### 30.2 GPS Data

| GPX File ?        | 2019-03-22 (Today) 🔻             | Download         |
|-------------------|----------------------------------|------------------|
| Diagnostic Report | 2019-03-22 (Today)<br>2019-03-21 |                  |
| Remote Assistance | 2019-03-20                       |                  |
|                   | 2019-03-19                       |                  |
| MAC Address       | 2019-03-18                       |                  |
| MAC Address       | 2019-03-17                       | 9999999999999999 |
| LAN               | 2019-03-16                       |                  |

GPS enabled models automatically store up to seven days of GPS location data in GPS

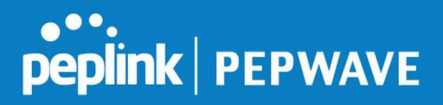

eXchange format (GPX). To review this data using third-party applications, click **Status>Device** and then download your GPX file.

The Pepwave GPS enabled devices export real-time location data in NMEA format through the LAN IP address at TCP port 60660. It is accessible from the LAN or over a SpeedFusion connection. To access the data via a virtual serial port, install a virtual serial port driver. Visit http://www.peplink.com/index.php?view=faq&id=294 to download the driver.

### **30.3 Active Sessions**

Information on active sessions can be found at Status>Active Sessions>Overview.

| Service           | Inbound Sessions | Outbound Sessions |  |  |
|-------------------|------------------|-------------------|--|--|
| AIM/ICO           | 0                | 1                 |  |  |
| Bittorrent        | 0                | 32                |  |  |
| DNS               | 0                | 51                |  |  |
| Flash             | 0                | 1                 |  |  |
| HTTPS             | 0                | 76                |  |  |
| Jabber            | 0                | 5                 |  |  |
| MSN               | 0                | 11                |  |  |
| NTP               | 0                | 4                 |  |  |
| 00                | 0                | 1                 |  |  |
| Remote Desktop    | 0                | 3                 |  |  |
| SSH               | 0                | 12                |  |  |
| SSL               | 0                | 64                |  |  |
| XMPP              | 0                | 4                 |  |  |
| Yahoo             | 0                | 1                 |  |  |
| Interface         | Inbound Sessions | Outbound Sessions |  |  |
| WAN 1             | 0                | 176               |  |  |
| WAN 2             | 0                | 32                |  |  |
| Wi-Fi WAN         | 0                | 51                |  |  |
| Cellular 1        | 0                | 64                |  |  |
| Cellular 2        | 0                | 0                 |  |  |
| USB               | 0                | 0                 |  |  |
|                   | Top Clients      |                   |  |  |
| Client IP Address | Total Sessions   |                   |  |  |
| 10.9.66.66        | 1069             |                   |  |  |
| 10.9.98.144       | 147              |                   |  |  |
| 10.9.2.18         | 63               |                   |  |  |
| 10.9.66.14        | 56               |                   |  |  |
|                   |                  |                   |  |  |

This screen displays the number of sessions initiated by each application. Click on each service listing for additional information. This screen also indicates the number of sessions initiated by each WAN port. In addition, you can see which clients are initiating the most sessions.

You can also perform a filtered search for specific sessions. You can filter by subnet, port, protocol, and interface. To perform a search, navigate to **Status>Active Sessions>Search**.

| •••     |         |
|---------|---------|
| peplink | PEPWAVE |

| coolon data captai  | ed within one minute. <u>Kei</u>                                | resn                   |             |                         |           |
|---------------------|-----------------------------------------------------------------|------------------------|-------------|-------------------------|-----------|
| IP / Subnet         | Source or Destination •                                         |                        | / 255.255.2 | 55.255 (/32) 🔻          |           |
| Port                | Source or Destination •                                         |                        |             |                         |           |
| Protocol / Service  | ТСР                                                             | T                      |             |                         |           |
| Interface           | <ul> <li>1 WAN 1</li> <li>1 Cellular 1</li> <li> VPN</li> </ul> | Cellula                | 2<br>ar 2   | 🗆 🤝 Wi-Fi WA<br>🗆 🕴 USB | N         |
| Search              |                                                                 |                        |             |                         |           |
| Outbound            |                                                                 |                        |             |                         |           |
| Protocol Source IP  | Destination IP                                                  | Service<br>No sessions | Interface   |                         | Idle Time |
| Fotal searched resu | ılts: 0                                                         |                        |             |                         |           |
| Inbound             |                                                                 |                        |             |                         |           |
| Protocol Source IP  | Destination IP                                                  | Service<br>No sessions | Interface   |                         | Idle Time |
| Fotal searched resu | ılts: 0                                                         |                        |             |                         |           |
| Fransit             |                                                                 |                        |             |                         | _         |
| Instand Course ID   | Destination IP                                                  | Service                | Interface   |                         | Idle Time |

This **Active Sessions** section displays the active inbound/outbound sessions of each WAN connection on the Pepwave router. A filter is available to sort active session information. Enter a keyword in the field or check one of the WAN connection boxes for filtering.

## 30.4 Client List

The client list table is located at **Status>Client List**. It lists DHCP and online client IP addresses, names (retrieved from the DHCP reservation table or defined by users), current download and upload rate, and MAC address.

Clients can be imported into the DHCP reservation table by clicking the <u>button</u> button on the right. You can update the record after import by going to **Network>LAN**.

| Filter                          | <ul> <li>Online Clients Only</li> <li>DHCP Clients Only</li> </ul> |                                  |                    |               |
|---------------------------------|--------------------------------------------------------------------|----------------------------------|--------------------|---------------|
| Client List<br>IP Address  Name |                                                                    | Download Upload<br>(kbos) (kbos) | d MAC Address      | (?)<br>Import |
| 192.168.1.100                   |                                                                    | 0                                | 0 00:50:56:99:E1:7 | 6             |
|                                 |                                                                    |                                  | Scale:             | kbps O Mbps   |

If the PPTP server (see Section 19.2), SpeedFusion<sup>™</sup> (see Section 12.1), or AP controller (see Section 20) is enabled, you may see the corresponding connection name listed in the Name field.

### 30.5 WINS Client

The WINS client list table is located at Status>WINS Client.

| Name 🔺 | IP Address |
|--------|------------|
| UserA  | 10.9.2.1   |
| UserB  | 10.9.30.1  |
| UserC  | 10.9.2.4   |

The WINS client table lists the IP addresses and names of WINS clients. This option will only be available when you have enabled the WINS server (navigation:

**Network>Interfaces>LAN**). The names of clients retrieved will be automatically matched into the Client List (see previous section). Click **Flush All** to flush all WINS client records.

| WINS Client List |            |  |  |  |  |
|------------------|------------|--|--|--|--|
| Name 🔺           | IP Address |  |  |  |  |
| UserA            | 10.9.2.1   |  |  |  |  |
| UserB            | 10.9.30.1  |  |  |  |  |
| UserC            | 10.9.2.4   |  |  |  |  |

Flush All

#### 30.6 UPnP / NAT-PMP

The table that shows the forwarded ports under UPnP and NAT-PMP protocols is located at **Status>UPnP/NAT-PMP**. This section appears only if you have enabled UPnP / NAT-PMP as mentioned in **Section 16.1.1**.

| External 🖌 |       |               | Туре    |     | Description     |   |
|------------|-------|---------------|---------|-----|-----------------|---|
| 47453      | 3392  | 192.168.1.100 | UPnP    | UDP | Application 031 | × |
| 35892      | 11265 | 192.168.1.50  | NAT-PMP | TCP | NAT-PMP 58      | × |
| 4500       | 3560  | 192.168.1.20  | UPnP    | TCP | Application 013 | × |
| 5921       | 236   | 192.168.1.30  | UPnP    | TCP | Application 047 | × |
| 22409      | 8943  | 192.168.1.70  | NAT-PMP | UDP | NAT-PMP 97      | × |
| 2388       | 27549 | 192.168.1.40  | UPnP    | ТСР | Application 004 | × |

Click *Click* to delete a single UPnP / NAT-PMP record in its corresponding row. To delete all records, click **Delete All** on the right-hand side below the table.

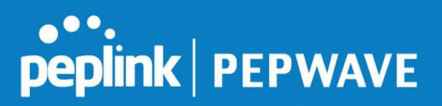

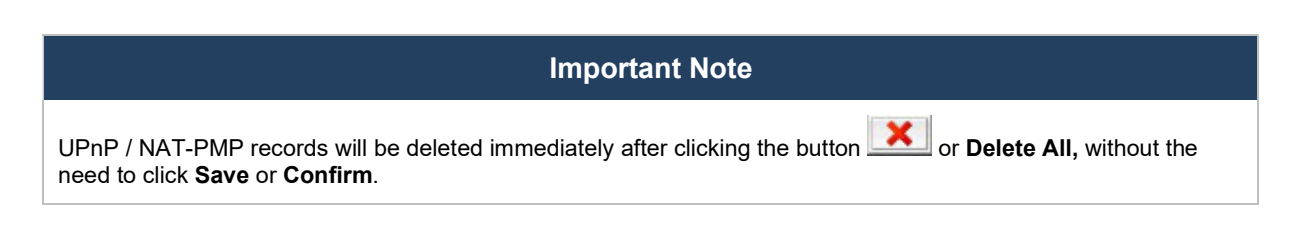

## 30.7 OSPF & RIPv2

Shows status of OSPF and RIPv2

| peplink                             | Dashboard                                   | Setup Wizard | Network | АР      | System        | Status                     | Apply Changes                             |
|-------------------------------------|---------------------------------------------|--------------|---------|---------|---------------|----------------------------|-------------------------------------------|
| Status                              |                                             |              |         |         |               |                            |                                           |
| <ul> <li>Device</li> </ul>          | OSPF & F                                    | tiPv2        |         |         |               |                            |                                           |
| <ul> <li>Active Sessions</li> </ul> | Area                                        |              | Re      | mote N  | letworks      |                            |                                           |
| <ul> <li>Client List</li> </ul>     | <ul> <li>0.0.0.0</li> <li>PepVPN</li> </ul> |              | 10      | .0.2.0/ | 24 10.0.3.0/2 | 24 192.168.63.0/24 10.0.10 | 00.0/24 192.168.100.0/24 192.168.162.0/24 |
| OSPF & RIPv2                        |                                             |              |         |         |               |                            |                                           |
| BGP                                 |                                             |              |         |         |               |                            |                                           |

## 30.8 BGP

Shows status of BGP

| Dashboard | Setup Wizard | Network                | AP                                         | System                                        | Status                                                    | Apply Changes                                                                                                    |
|-----------|--------------|------------------------|--------------------------------------------|-----------------------------------------------|-----------------------------------------------------------|----------------------------------------------------------------------------------------------------|
|           |              |                        |                                            |                                               |                                                           |                                                                                                    |
| BGP       |              |                        | -                                          |                                               |                                                           |                                                                                                    |
|           | Profile      |                        |                                            |                                               | Neighbor                                                  |                                                                                                    |
|           |              |                        |                                            | No i                                          | nformation                                                |                                                                                                    |
|           |              |                        |                                            |                                               |                                                           |                                                                                                    |
| 1         |              |                        |                                            |                                               |                                                           |                                                                                                    |
|           | Dashboard    | Dashboard Setup Wizard | Dashboard Setup Wizard Network BGP Profile | Dashboard Setup Wizard Network AP BGP Profile | Dashboard Setup Wizard Network AP System BGP Profile No i | Dashboard     Setup Wizard     Network     AP     System     Status       BGP     Profile     Neighbor       Profile     No information |

## 30.9 SpeedFusion Status

Current SpeedFusion<sup>™</sup> status information is located at **Status>SpeedFusion<sup>™</sup>**. Details about SpeedFusion<sup>™</sup> connection peers appears as below:

| PepVPN with SpeedFusion - Remote Peer Details |                |                 | Show disconnected profiles |  |  |  |
|-----------------------------------------------|----------------|-----------------|----------------------------|--|--|--|
| Search                                        |                |                 |                            |  |  |  |
| Remote Peer 🔺                                 | Profile        | Information     |                            |  |  |  |
| ADA0-FFFC-11F8                                | FH             | 192.168.77.0/24 |                            |  |  |  |
| 3ED2-8F63-1824                                | 380-5 - NO NAT | 192.168.3.0/24  | <b>B</b>                   |  |  |  |

Click on the corresponding peer name to explore the WAN connection(s) status and subnet information of each VPN peer.

# peplink | PEPWAVE

| Remote Peer 🔺      |         |          |     |             |            |           |          |      |
|--------------------|---------|----------|-----|-------------|------------|-----------|----------|------|
| ADA0-FFFC-11F8     | FH      |          |     | 192.168.77  | .0/24      |           | Ju       | -    |
| WAN 1              | Rx:     | < 1 kbps | Tx: | < 1 kbps    | Drop rate: | 0,0 pkt/s | Latency: | 1 ms |
| WAN 2              | Rx:     | < 1 kbps | Tx: | < 1 kbps    | Drop rate: | 0.0 pkt/s | Latency: | 1 ms |
| 🔲 WAN 3            | Rx:     | < 1 kbps | Tx: | < 1 kbps    | Drop rate: | 0.0 pkt/s | Latency: | 1 ms |
| Total              | Rx:     | < 1 kbps | Tx: | 1.1 kbps    | Drop rate: | 0.0 pkt/s |          |      |
| 🔒 💌 3ED2-8F63-1824 | 380-5 - | NO NAT   |     | 192.168.3.0 | 0/24       |           | Ju       | -    |
| 🕞 WAN 1            | Rx:     | < 1 kbps | Tx: | < 1 kbps    | Drop rate: | 0.0 pkt/s | Latency: | 4 ms |
| 🔁 WAN 2            | Rx:     | < 1 kbps | Tx: | < 1 kbps    | Drop rate: | 0.0 pkt/s | Latency: | 4 ms |
| 🔁 WAN 3            | Rx:     | < 1 kbps | Tx: | < 1 kbps    | Drop rate: | 0.0 pkt/s | Latency: | 4 ms |
| Total              | Rx:     | 1.6 kbps | Tx: | < 1 kbps    | Drop rate: | 0.0 pkt/s |          |      |

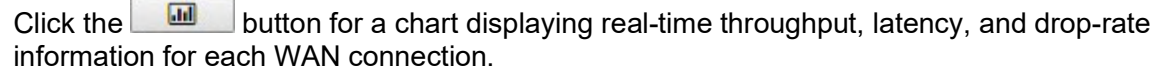

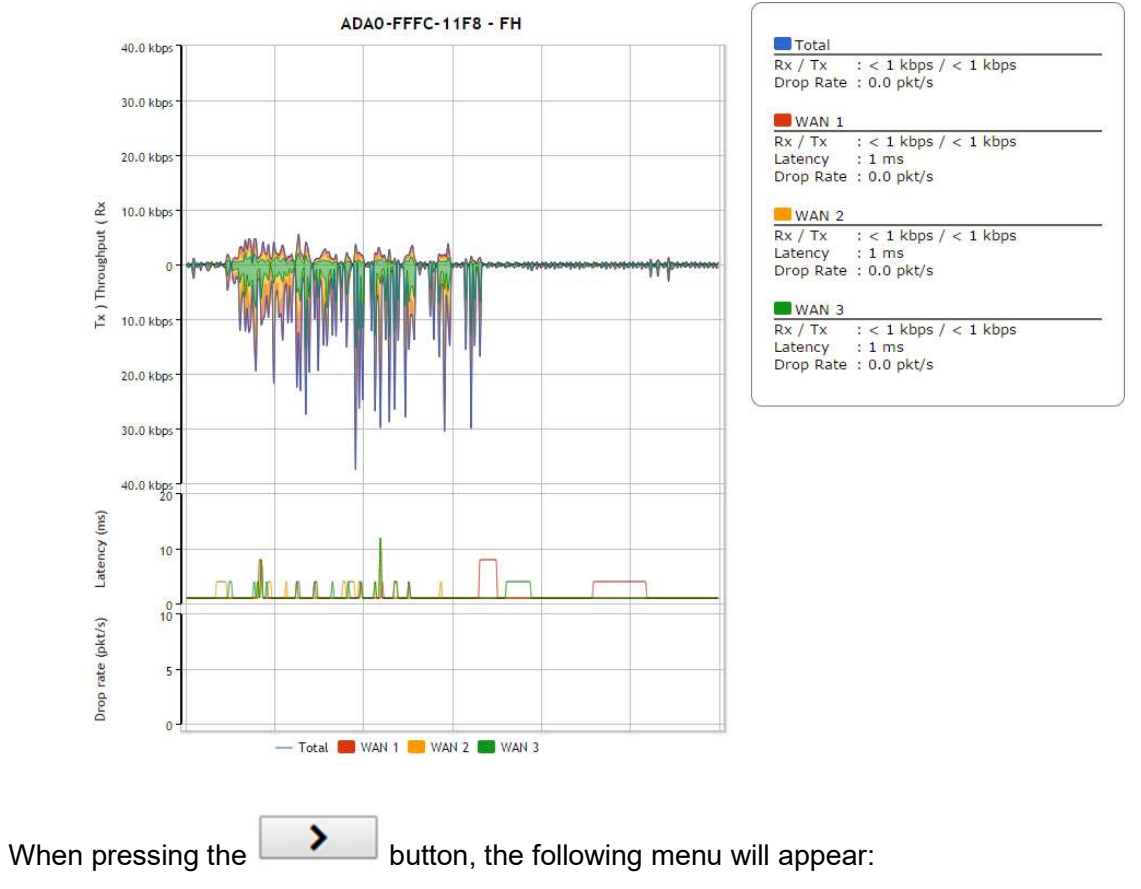

| PepVPN Details            |       |                   |                  |                |              |                                         |          |
|---------------------------|-------|-------------------|------------------|----------------|--------------|-----------------------------------------|----------|
| Connection Information    |       |                   |                  |                |              | More in                                 | formatio |
| Profile                   | 555-0 | 6 E - 105         |                  |                |              |                                         |          |
| Remote ID                 | LAB-N | ET-GW             |                  |                |              |                                         |          |
| Router Name               | LAB-N | ET-GW             |                  |                |              |                                         |          |
| Serial Number             | 2011- | 2010-0400         |                  |                |              |                                         |          |
| WAN Chatistics            |       |                   |                  |                |              |                                         |          |
| Remote Connections        |       | ow remote connect | ions             |                |              | ,,,,,,,,,,,,,,,,,,,,,,,,,,,,,,,,,,,,,,, |          |
| WAN Label                 | • w/  | AN Name O IP Ad   | dress and Po     | rt             |              |                                         |          |
| BT                        | Rx:   | < 1 kbps Tx:      | < 1 kbps         | Loss rate:     | 0.0 pkt/s    | Latency:                                | 28 ms    |
| Virgin Media              | Rx:   | < 1 kbps Tx:      | < 1 kbps         | Loss rate:     | 0.0 pkt/s    | Latency:                                | 17 ms    |
| WAN 3                     |       |                   | Not availab      | le - WAN disa  | bled         |                                         |          |
| WAN 4                     |       | Not               | available - link | failure, no da | ata received |                                         |          |
| Peplink HK Network        |       | Not               | available - link | failure, no da | ata received |                                         |          |
| Mobile Internet           |       |                   | Not availa       | ble - WAN do   | wn           |                                         |          |
| lotal                     | RX:   | < I KDPS TX:      | < 1 kbps         | Loss rate:     | 0.0 pkt/s    |                                         |          |
| PepVPN Test Configuration | on    |                   |                  |                |              |                                         |          |
| Туре                      | • TC  | P 🔍 UDP           |                  |                |              |                                         |          |
| Streams                   | 4 •   |                   |                  |                |              |                                         | Start    |
| Direction                 | • Up  | load 🔍 Download   |                  |                |              |                                         | Start    |
| Duration                  | 20    | seconds (5 - 600  | 0)               |                |              |                                         |          |
|                           |       |                   |                  |                |              |                                         |          |
| PepVPN Test Results       |       |                   |                  |                |              |                                         |          |
|                           |       | No inform         | ation            |                |              |                                         |          |

The Speedfusion status page shows all related information about the PepVPN connection. This screen also allows you to run PepVPN Tests allowing throughput tests.

## 30.10 Event Log

Event log information is located at **Status>Event Log**.

| Device Event Log | 9                                                                                  |              |
|------------------|------------------------------------------------------------------------------------|--------------|
| Device Event Lo  | g                                                                                  | Auto Refresh |
| Mar 22 14:29:44  | System: Changes applied                                                            | <b>A</b>     |
| Mar 22 14:28:29  | System: Changes applied                                                            |              |
| Mar 22 14:00:26  | WAN: Wi-Fi WAN connected to PEPLINK_1 (10.22.1.152)                                |              |
| Mar 22 11:47:45  | Admin: DemoPep (10.22.1.160) login successful                                      |              |
| Mar 22 11:47:28  | Admin: admin (10.22.1.160) login failed                                            |              |
| Mar 22 11:46:59  | System: Changes applied                                                            |              |
| Mar 22 11:45:42  | System: Changes applied                                                            |              |
| Mar 20 15:43:27  | System: Changes applied                                                            |              |
| Mar 20 11:20:15  | System: Changes applied                                                            |              |
| Mar 19 15:23:26  | System: Changes applied                                                            |              |
| Mar 19 15:21:35  | System: Changes applied                                                            |              |
| Mar 19 15:21:31  | System: InControl has updated the configuration as InControl configuration updated |              |
| Mar 19 15:21:31  | System: LAN Configuration has been updated by InControl                            |              |
| Mar 19 15:07:38  | System: Changes applied                                                            |              |
| Mar 19 14:09:27  | System: WAN Analysis server stopped                                                |              |
| Mar 19 14:09:22  | System: WAN Analysis server started (control port: 6000, max. streams: 8)          |              |
| Mar 19 14:05:30  | WAN: WAN 2 connected (10.22.1.165)                                                 |              |
| Mar 19 14:05:30  | WAN: WAN 1 connected (10.22.1.151)                                                 |              |
| Mar 19 14:05:18  | WAN: WAN 2 disconnected                                                            |              |
| Mar 19 14:05:18  | WAN: WAN 1 disconnected                                                            |              |
| Mar 19 14:05:18  | System: Changes applied                                                            |              |
| Mar 19 13:56:31  | WAN: WAN 2 connected (10.22.1.165)                                                 |              |

The log section displays a list of events that has taken place on the Pepwave router. Check **Auto Refresh** to refresh log entries automatically. Click the **Clear Log** button to clear the log.

### 31 WAN Quality

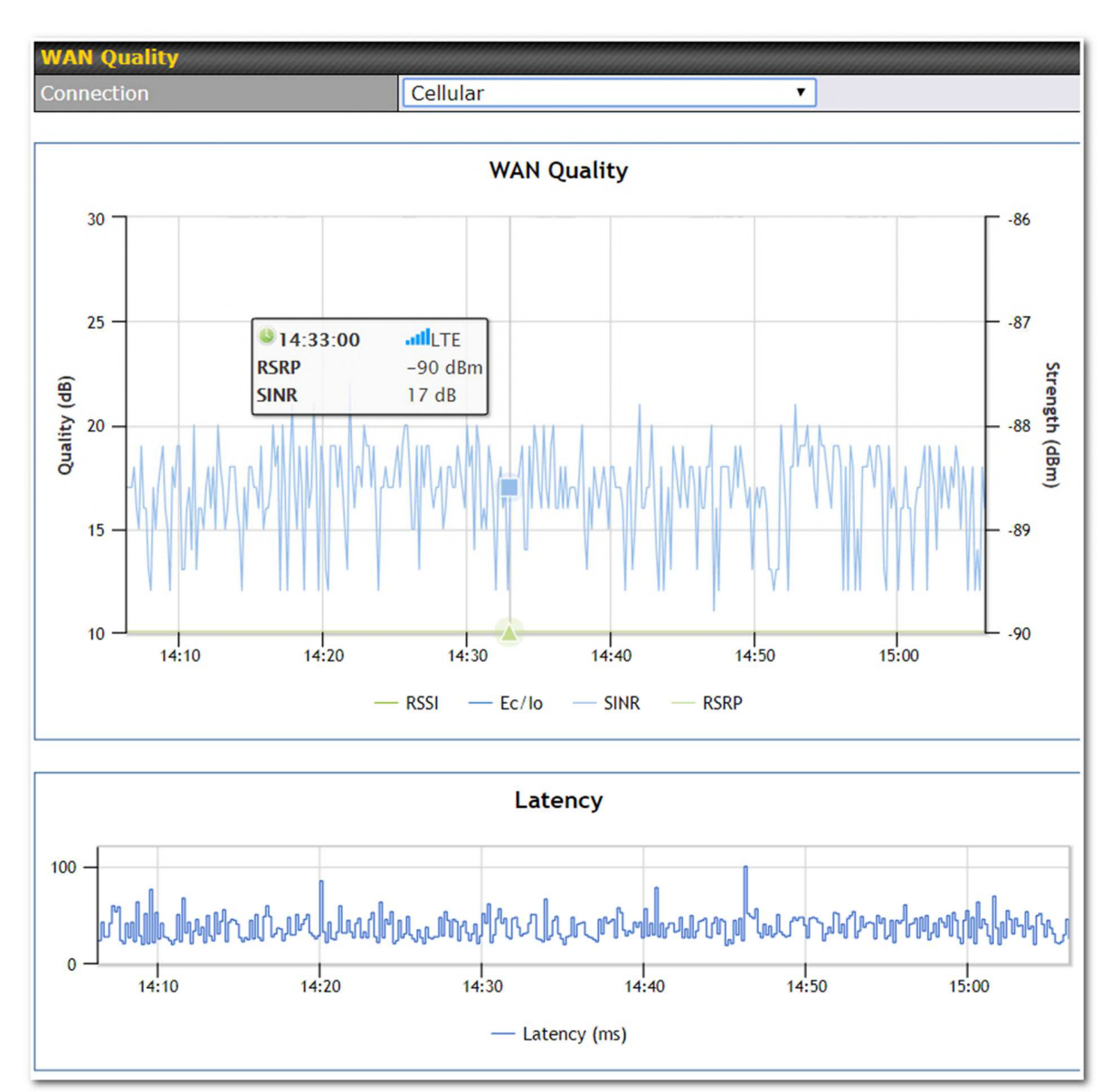

The **Status > WAN Quality** allow sto show detailed information about each connected WAN connection.

For cellular connections it shows signal strength, quality, throughput and latency for the past hour.

## 32 Usage Reports

This section shows bandwidth usage statistics and is located at **Status > Usage Reports** Bandwidth usage at the LAN while the device is switched off (e.g., LAN bypass) is neither

peplink PEPWAVE

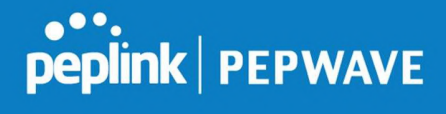

recorded nor shown.

#### 32.1 Real-Time

4.88 Mbps

Overall

Avg: \$0.99 Mbps \$0.12 Mbps

The **Data transferred since installation** table indicates how much network traffic has been processed by the device since the first bootup. The **Data transferred since last reboot** table indicates how much network traffic has been processed by the device since the last bootup.

| ata transferred since installation (Sun C | Oct 10 05:56:02 PST 2010) |          |                     |
|-------------------------------------------|---------------------------|----------|---------------------|
|                                           | Download                  | Upload   | Total               |
| All WAN Connections                       | 216.68 GB                 | 91.70 GB | 308.38 GB           |
| ata transferred since last reboot         |                           |          | [ <u>Hide Detai</u> |
|                                           | Download                  | Upload   | Total               |
| All WAN Connections                       | 0.74 GB                   | 0.63 GB  | 1.37 GB             |
| WAN1                                      | 0.67 GB                   | 0.61 GB  | 1.28 GB             |
| WAN2                                      | 0.07 GB                   | 0.02 GB  | 0.09 GB             |
| Download<br>Upload                        |                           |          |                     |
| 14.65 Mbps                                |                           |          |                     |
| 0.77.01-0                                 |                           |          |                     |

M

Upload

75 kbps

Peak: \$21.78 Mbps \$0.67 Mbps

Download

61 kbps

https://www.peplink.com

Stacked

Total

136 kbps

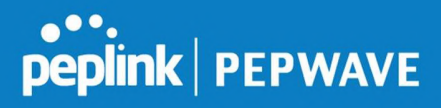

#### 32.2 Hourly

This page shows the hourly bandwidth usage for all WAN connections, with the option of viewing each individual connection. Select the desired connection to check from the drop-down menu.

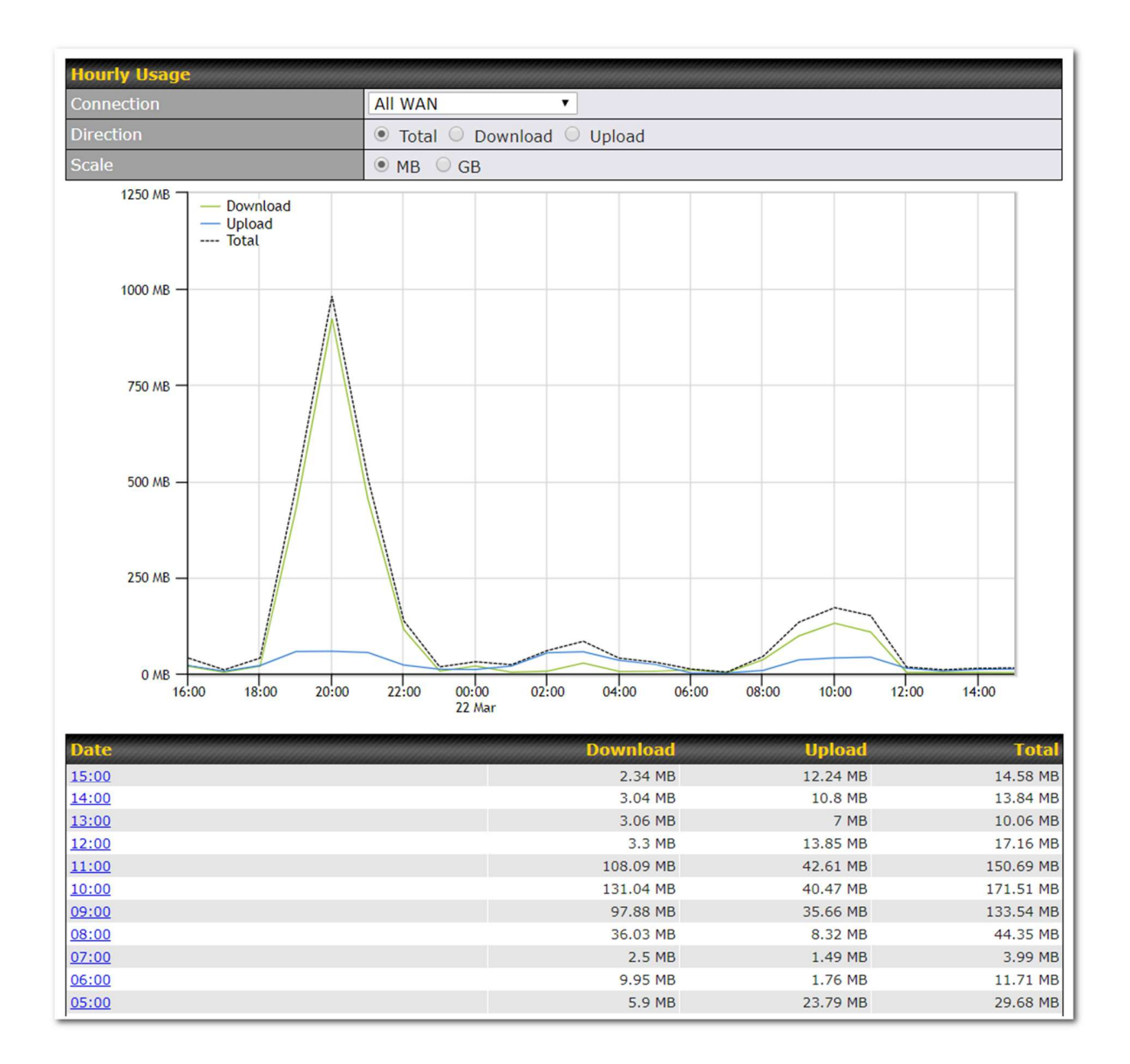

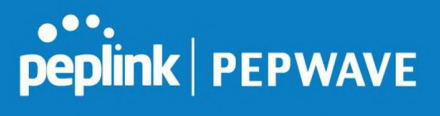

## 32.3 Daily

This page shows the daily bandwidth usage for all WAN connections, with the option of viewing each individual connection.

Select the connection to check from the drop-down menu. If you have enabled the **Bandwidth Monitoring** feature, the **Current Billing Cycle** table for that WAN connection will be displayed.

Click on a date to view the client bandwidth usage of that specific date. This feature is not available if you have selected to view the bandwidth usage of only a particular WAN connection. The scale of the graph can be set to display megabytes (**MB**) or gigabytes (**GB**).

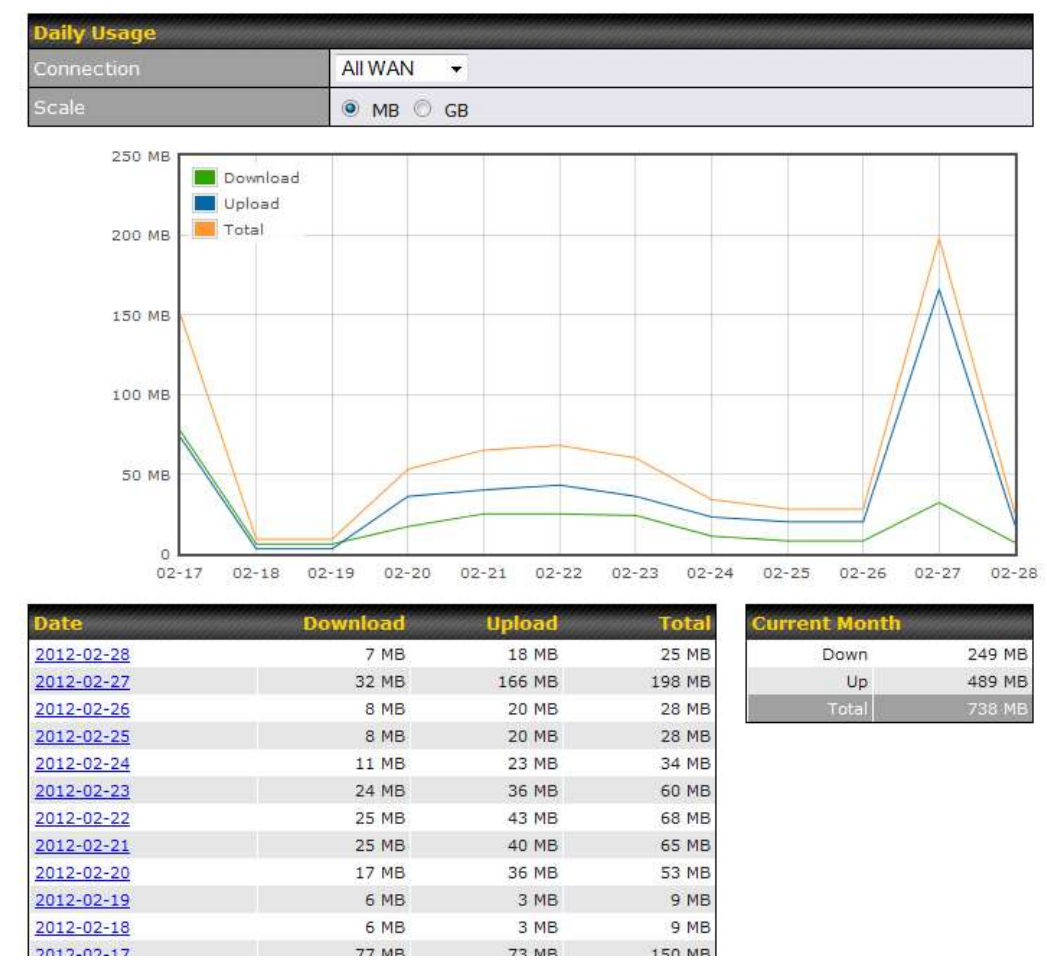

All WAN Daily Bandwidth Usage

## 32.4 Monthly

This page shows the monthly bandwidth usage for each WAN connection. If you have enabled the **Bandwidth Monitoring** feature, you can check the usage of each particular connection

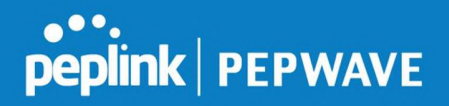

#### and view the information by Billing Cycle or by Calendar Month.

Click the first two rows to view the client bandwidth usage in the last two months. This feature is not available if you have chosen to view the bandwidth of an individual WAN connection. The scale of the graph can be set to display megabytes (**MB**) or gigabytes (**GB**).

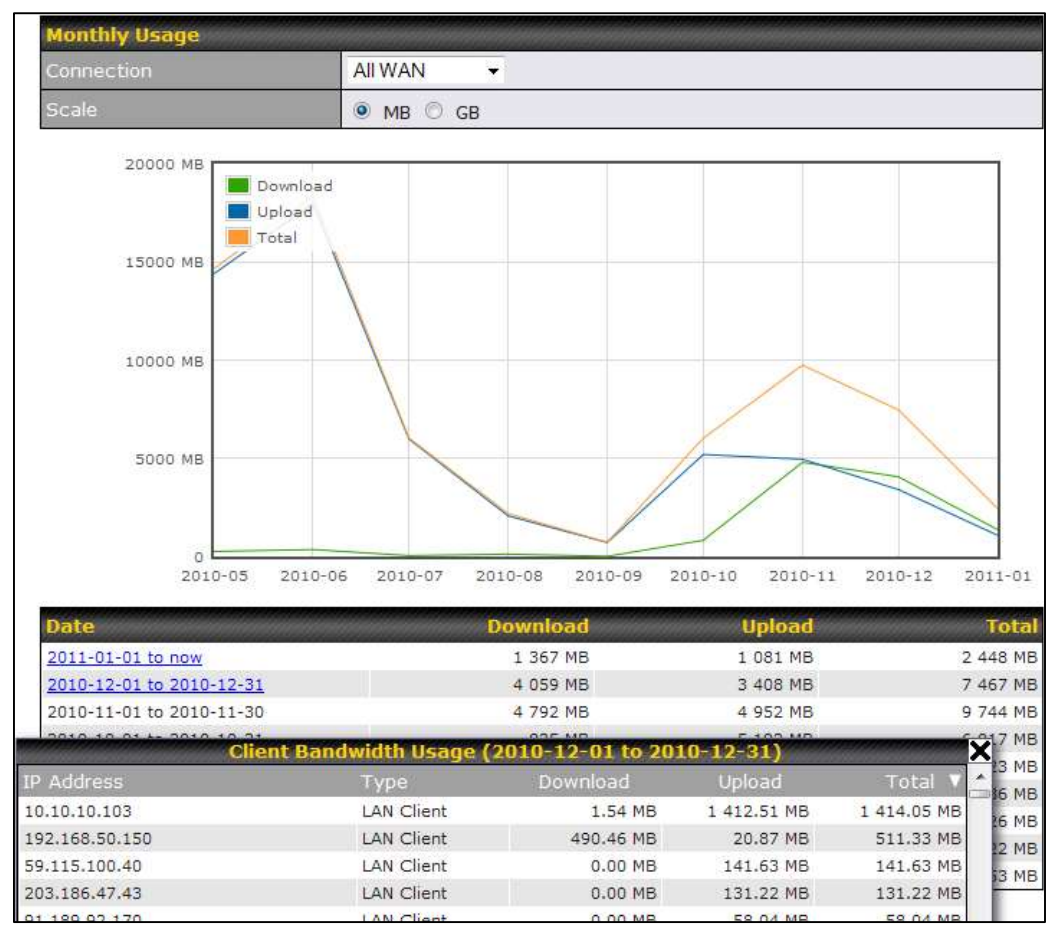

All WAN Monthly Bandwidth Usage

# peplink PEPWAVE

#### Pepwave MAX User Manual

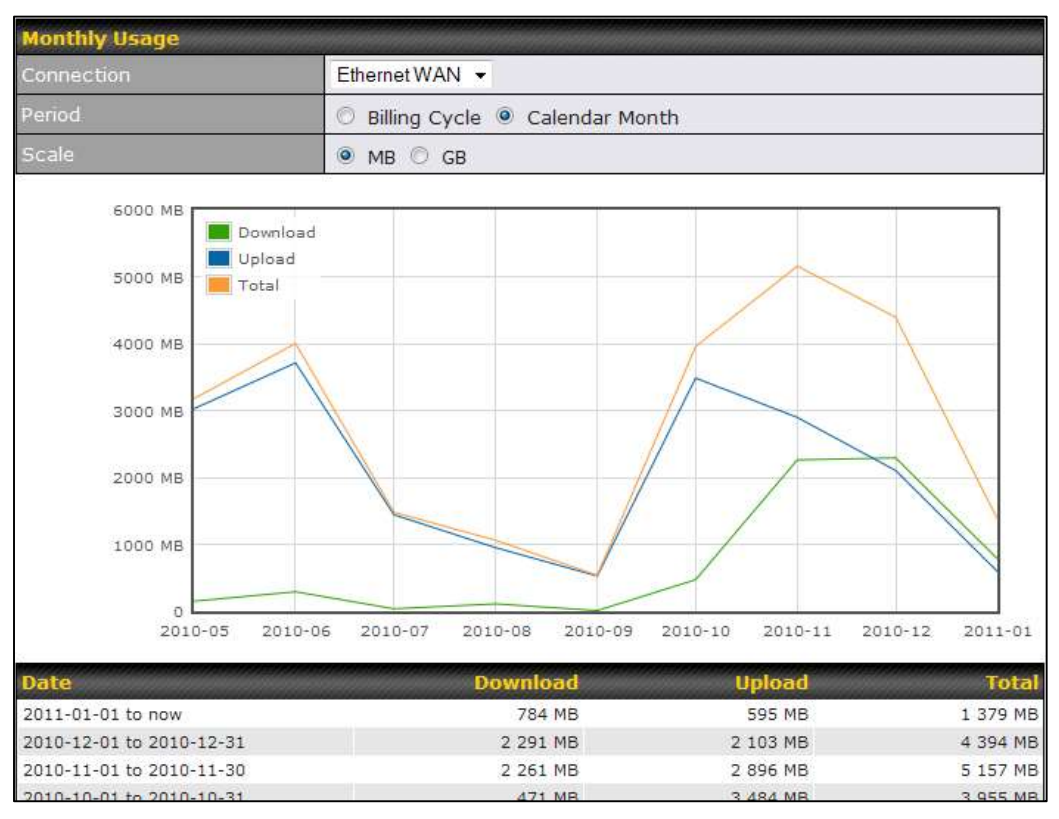

Ethernet WAN Monthly Bandwidth Usage

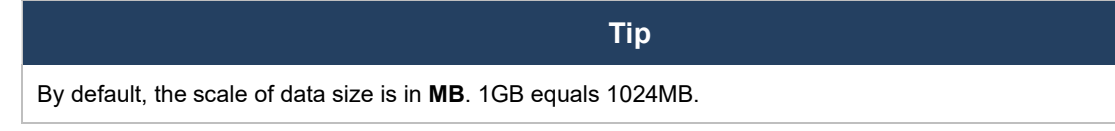

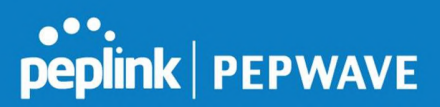

## Appendix A. Restoration of Factory Defaults

To restore the factory default settings on a Pepwave router, follow the steps below:

- 1. Locate the reset button on the front or back panel of the Pepwave router.
- 2. With a paperclip, press the reset button and hold it for at least 10 seconds, until the unit reboots itself.

After the Pepwave router finishes rebooting, the factory default settings will be restored.

#### **Important Note**

All previous configurations and bandwidth usage data will be lost after restoring factory default settings. Regular backup of configuration settings is strongly recommended.

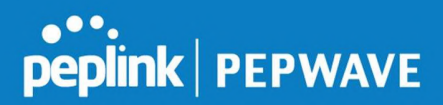

## **Appendix B: Declaration**

1. <u>The device supports time division technology</u>

#### 2. Federal Communication Commission Interference Statement

This device complies with Part 15 of the FCC Rules. Operation is subject to the following two conditions: (1) This device may not cause harmful interference, and (2) this device must accept any interference received, including interference that may cause undesired operation.

This equipment has been tested and found to comply with the limits for a Class A digital device, pursuant to part 15 of the FCC Rules. These limits are designed to provide reasonable protection against harmful interference when the equipment is operated in a commercial environment. This equipment generates, uses, and can radiate radio frequency energy and, if not installed and used in accordance with the instruction manual, may cause harmful interference to radio communications. Operation of this equipment in a residential area is likely to cause harmful interference in which case the user will be required to correct the interference at his own expense.

FCC Caution: Any changes or modifications not expressly approved by the party responsible for compliance could void the user's authority to operate this equipment.

This transmitter must not be co-located or operating in conjunction with any other antenna or transmitter.

Operations in the 5.15-5.25GHz band are restricted to indoor usage only.

#### **IMPORTANT NOTE**

#### FCC Radiation Exposure Statement

This equipment complies with FCC radiation exposure limits set forth for an uncontrolled environment. This equipment should be installed and operated with minimum distance 23 cm between the radiator & your body.

Manufacturers of U-NII devices are responsible for ensuring frequency stability such that an emission is maintained within the band of operation under all conditions of normal operation as specified in the user's manual.

This transmitter must not be co-located or operating in conjunction with any other antenna or transmitter.

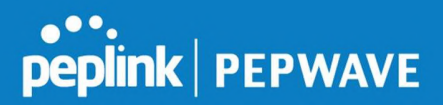

The availability of some specific channels and/or operational frequency bands are country dependent and are firmware programmed at the factory to match the intended destination.

#### 3. Industry Canada statement:

This device complies with ISED's licence-exempt RSSs. Operation is subject to the following two conditions:

(1) This device may not cause harmful interference, and (2) this device must accept any interference received, including interference that may cause undesired operation.

Le présent appareil est conforme aux CNR d' ISED applicables aux appareils radio exempts de licence.

L'exploitation est autorisée aux deux conditions suivantes : (1) le dispositif ne doit pas produire de brouillage préjudiciable, et (2) ce dispositif doit accepter tout brouillage reçu, y compris un brouillage susceptible de provoquer un fonctionnement indésirable.

For licence-exempt equipment with detachable antennas, the user manual shall also contain the following notice in a conspicuous location:

This radio transmitter 20682-P1941 has been approved by Innovation, Science and Economic Development Canada to operate with the antenna types listed below, with the maximum permissible gain indicated. Antenna types not included in this list that have a gain greater than the maximum gain indicated for any type listed are strictly prohibited for use with this device.

WIFI Antenna type: Replacement Antenna WIFI Antenna gain: 2.4GHz / 2.44 dBi , 5GHz / 4.73 dBi LTE Antenna type: Replacement Antenna (04-410055-00) LTE Antenna gain: 4 dBi LTE Antenna type: Replacement Antenna (04-410093-01) LTE Antenna gain: 4.38 dBi

#### Radiation Exposure Statement:

This equipment complies with ISED radiation exposure limits set forth for an uncontrolled environment.

This equipment should be installed and operated with greater than 23 cm between the radiator & your body.

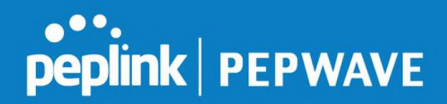

Déclaration d'exposition aux radiations:

Cet équipement est conforme aux limites d'exposition aux rayonnements ISED établies pour un environnement non contrôlé. Cet équipement doit être installé et utilisé à plus de 23 cm entre le radiateur et votre corps.

#### Caution :

(i) the device for operation in the band 5150-5250 MHz is only for indoor use to reduce the potential for harmful interference to co-channel mobile satellite systems;

(ii) for devices with detachable antenna(s), the maximum antenna gain permitted for devices in the band 5725-5850 MHz shall be such that the equipment still complies with the e.i.r.p. limits as appropriate; (detachable antenna only)

(iii) where applicable, antenna type(s), antenna models(s), and worst-case tilt angle(s) necessary to remain compliant with the e.i.r.p. elevation mask requirement set forth in section 6.2.2.3 shall be clearly indicated.

#### Avertissement:

Le guide d'utilisation des dispositifs pour réseaux locaux doit inclure des instructions précises sur les restrictions susmentionnées, notamment :

(i) les dispositifs fonctionnant dans la bande 5150-5250 MHz sont réservés uniquement pour une utilisation à l'intérieur afin de réduire les risques de brouillage préjudiciable aux systèmes de satellites mobiles utilisant les mêmes canaux;

(ii) pour les dispositifs munis d'antennes amovibles, le gain maximal d'antenne permis (pour les dispositifs utilisant la bande de 5725 à 5850 MHz) doit être conforme à la limite de la p.i.r.e. spécifiée, selon le cas; (detachable antenna only)

(iii) lorsqu'il y a lieu, les types d'antennes (s'il y en a plusieurs), les numéros de modèle de l'antenne et les pires angles d'inclinaison nécessaires pour rester conforme à l'exigence de la p.i.r.e. applicable au masque d'élévation, énoncée à la section 6.2.2.3, doivent être clairement indiqués

#### 4. CE Statement for Pepwave

Europe – EU Declaration of Conformity

This device complies with the essential requirements of the R&TTE Directive 1999/5/EC. The following test methods have been applied in order to prove presumption of conformity with the essential requirements of the R&TTE Directive 1999/5/EC:

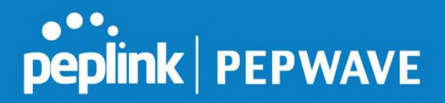

- EN 60950-1: 2006 + A11 : 2009+A1 : 2010+ A12: 2011 Safety of Information Technology Equipment
- EN 50385 : 2002 / Article 3(1)(a)

Product standard to demonstrate the compliance of radio base stations and fixed terminal stations for wireless telecommunication systems with the basic restrictions or the reference levels related to human exposure to radio frequency electromagnetic fields (110MHz - 40 GHz) - General public

#### EN 300 328 V1.7.1: 2006

Electromagnetic compatibility and Radio spectrum Matters (ERM); Wideband Transmission systems; Data transmission equipment operating in the 2,4 GHz ISM band and using spread spectrum modulation techniques; Harmonized EN covering essential requirements under article 3.2 of the R&TTE Directive

- EN 301 908-1 V5.2.1: 2011

Electromagnetic compatibility and Radio spectrum Matters (ERM); Base Stations (BS), Repeaters and User Equipment (UE) for IMT-2000 Third-Generation cellular networks; Part 1: Harmonized EN for IMT-2000, introduction and common requirements, covering essential requirements of article 3.2 of the R&TTE Directive

- EN 301 511 V9.0.2: 2003

Global System for Mobile communications (GSM); Harmonized standard for mobile stations in the GSM 900 and DCS 1800 bands covering essential requirements under article 3.2 of the R&TTE directive (1999/5/EC)

- EN 301 489-1 V1.9.2: 2008

Electromagnetic compatibility and Radio Spectrum Matters (ERM); ElectroMagnetic Compatibility (EMC) standard for radio equipment and services; Part 1: Common technical requirements

- EN 301 489-7 V1.3.1: 2005

ElectroMagnetic compatibility and Radio spectrum Matters (ERM); ElectroMagnetic Compatibility (EMC) standard for radio equipment ad services; Part 7: Specific conditions for mobile and portable radio and ancillary equipment of digital cellular radio telecommunications systems (GSM and DCS)

- EN 301 489-17 V2.2.1: 2012

Electromagnetic compatibility and Radio spectrum Matters (ERM); ElectroMagnetic Compatibility (EMC) standard for radio equipment and services; Part 17: Specific conditions for 2,4 GHz wideband transmission systems and 5 GHz high performance RLAN equipment

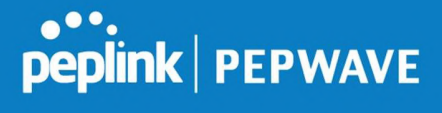

- EN 301 489-24 V1.5.1: 2010

Electromagnetic compatibility and Radio Spectrum Matters (ERM); ElectroMagnetic Compatibility (EMC) standard for radio equipment and services; Part 24: Specific conditions for IMT-2000 CDMA Direct Spread (UTRA) for Mobile and portable (UE) radio and ancillary equipment

## CE

| ថ Česky<br>[Czech]          | <i>[Jméno výrobce]</i> tímto prohlašuje, že tento <i>[typ zařízení]</i> je ve shodě se základními<br>požadavky a dalšími příslušnými ustanoveními směrnice 1999/5/ES.                                                                |
|-----------------------------|----------------------------------------------------------------------------------------------------|
| da Dansk<br>[Danish]        | Undertegnede <i>[fabrikantens navn]</i> erklærer herved, at følgende udstyr <i>[udstyrets typebetegnelse]</i> overholder de væsentlige krav og øvrige relevante krav i direktiv 1999/5/EF.                                           |
| de Deutsch<br>[German]      | Hiermit erklärt <i>[Name des Herstellers]</i> , dass sich das Gerät <i>[Gerätetyp]</i> in<br>Übereinstimmung mit den grundlegenden Anforderungen und den übrigen einschlägigen<br>Bestimmungen der Richtlinie 1999/5/EG befindet.    |
| et Eesti<br>[Estonian]      | Käesolevaga kinnitab <i>[tootja nimi = name of manufacturer]</i> seadme <i>[seadme tüüp = type of equipment]</i> vastavust direktiivi 1999/5/EÜ põhinõuetele ja nimetatud direktiivist tulenevatele teistele asjakohastele sätetele. |
| en English                  | Hereby, <i>[name of manufacturer]</i> , declares that this <i>[type of equipment]</i> is in compliance with the essential requirements and other relevant provisions of Directive 1999/5/EC.                                         |
| ies Español<br>[Spanish]    | Por medio de la presente <i>[nombre del fabricante]</i> declara que el <i>[clase de equipo]</i> cumple con los requisitos esenciales y cualesquiera otras disposiciones aplicables o exigibles de la Directiva 1999/5/CE.            |
| ፪Ελληνική<br>[Greek]        | ΜΕ ΤΗΝ ΠΑΡΟΥΣΑ [name of manufacturer] ΔΗΛΩΝΕΙ ΟΤΙ [type of equipment]<br>ΣΥΜΜΟΡΦΩΝΕΤΑΙ ΠΡΟΣ ΤΙΣ ΟΥΣΙΩΔΕΙΣ ΑΠΑΙΤΗΣΕΙΣ ΚΑΙ ΤΙΣ ΛΟΙΠΕΣ ΣΧΕΤΙΚΕΣ<br>ΔΙΑΤΑΞΕΙΣ ΤΗΣ ΟΔΗΓΙΑΣ 1999/5/ΕΚ.                                                     |
| ff Français<br>[French]     | Par la présente <i>[nom du fabricant]</i> déclare que l'appareil <i>[type d'appareil]</i> est conforme aux exigences essentielles et aux autres dispositions pertinentes de la directive 1999/5/CE.                                  |
| ittitaliano<br>[Italian]    | Con la presente <i>[nome del costruttore]</i> dichiara che questo <i>[tipo di apparecchio]</i> è conforme ai requisiti essenziali ed alle altre disposizioni pertinenti stabilite dalla direttiva 1999/5/CE.                         |
| ⊡Latviski<br>[Latvian]      | Ar šo <i>[name of manufacturer / izgatavotāja nosaukums]</i> deklarē, ka <i>[type of equipment / iekārtas tips]</i> atbilst Direktīvas 1999/5/EK būtiskajām prasībām un citiem ar to saistītajiem noteikumiem.                       |
| It∎Lietuvių<br>[Lithuanian] | Šiuo <i>[manufacturer name]</i> deklaruoja, kad šis <i>[equipment type]</i> atitinka esminius<br>reikalavimus ir kitas 1999/5/EB Direktyvos nuostatas.                                                                               |
| 메 Nederlands<br>[Dutch]     | Hierbij verklaart <i>[naam van de fabrikant]</i> dat het toestel <i>[type van toestel]</i> in<br>overeenstemming is met de essentiële eisen en de andere relevante bepalingen van<br>richtlijn 1999/5/EG.                            |

#### Pepwave MAX User Manual

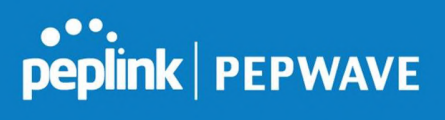

| int Malti<br>[Maltese]      | Hawnhekk, <i>[isem tal-manifattur]</i> , jiddikjara li dan <i>[il-mudel tal-prodott]</i> jikkonforma mal-<br>ħtiġijiet essenzjali u ma provvedimenti oħrajn relevanti li hemm fid-Dirrettiva 1999/5/EC.                      |
|-----------------------------|----------------------------------------------------------------------------------------------------|
| ™Magyar<br>[Hungarian]      | Alulírott, <i>[gyártó neve]</i> nyilatkozom, hogy a <i>[ típus]</i> megfelel a vonatkozó alapvető<br>követelményeknek és az 1999/5/EC irányelv egyéb előírásainak.                                                           |
| ₽ Polski<br>[Polish]        | Niniejszym <i>[nazwa producenta]</i> oświadcza, że <i>[nazwa wyrobu]</i> jest zgodny z<br>zasadniczymi wymogami oraz pozostałymi stosownymi postanowieniami Dyrektywy<br>1999/5/EC.                                          |
| ₽ Português<br>[Portuguese] | [Nome do fabricante] declara que este [tipo de equipamento] está conforme com os requisitos essenciais e outras disposições da Directiva 1999/5/CE.                                                                          |
| র Slovensko<br>[Slovenian]  | <i>[Ime proizvajalca]</i> izjavlja, da je ta <i>[tip opreme]</i> v skladu z bistvenimi zahtevami in ostalimi relevantnimi določili direktive 1999/5/ES.                                                                      |
| skSlovensky<br>[Slovak]     | <i>[Meno výrobcu]</i> týmto vyhlasuje, že <i>[typ zariadenia]</i> spĺňa základné požiadavky a všetky<br>príslušné ustanovenia Smernice 1999/5/ES.                                                                            |
| ff]Suomi<br>[Finnish]       | [Valmistaja = manufacturer] vakuuttaa täten että [type of equipment = laitteen<br>tyyppimerkintä] tyyppinen laite on direktiivin 1999/5/EY oleellisten vaatimusten ja sitä<br>koskevien direktiivin muiden ehtojen mukainen. |
| Svenska<br>[Swedish]        | Härmed intygar <i>[företag]</i> att denna <i>[utrustningstyp]</i> står I överensstämmelse med de väsentliga egenskapskrav och övriga relevanta bestämmelser som framgår av direktiv 1999/5/EG.                               |